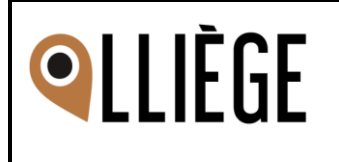

| Projeto:                                                                             | Departament   | o Solicitante: | Solicitante:              |
|--------------------------------------------------------------------------------------|---------------|----------------|---------------------------|
| Vision                                                                               | Produtos      |                | Emerson Silva             |
| Escopo do Desenvolvimento:                                                           |               |                | Data Solicitação:         |
| Criação do portal para o módulo T                                                    | erceiro Setor |                | 17/10/2022                |
|                                                                                      |               |                | Data Prevista de Entrega: |
|                                                                                      |               |                |                           |
|                                                                                      |               |                |                           |
| Criticidade:                                                                         |               | Sistema:       |                           |
| () Urgente (x) Necessária () Des                                                     | sejável       | Vision         |                           |
| Pessoas e departamentos envol                                                        | vidos:        |                |                           |
| Gabriel Mares – Analista<br>Geovanne Washington – Analista<br>Emerson Silva – Gestor |               |                |                           |

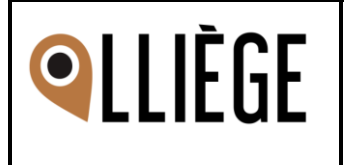

## Elaboração Especificação

| Analista      | Data       | Versão |
|---------------|------------|--------|
| Gabriel Mares | 17/10/2022 | 1.0    |
| Gabriel Mares | 21/10/2022 | 2.0    |

#### Desenvolvimento

| Desenvolvedor | Data Início | Data Término | Versão |
|---------------|-------------|--------------|--------|
|               |             |              |        |
|               |             |              |        |

### Histórico de Revisões

| Analista      | Data       | Razão das mudanças | Versão |
|---------------|------------|--------------------|--------|
| Emerson Silva | 21/10/2022 | Pequenas correções |        |
|               |            |                    |        |

#### Testes

| Analista | Data Início | Data Término | Versão |
|----------|-------------|--------------|--------|
|          |             |              |        |
|          |             |              |        |

### Homologação Especificação

| Nome | Departamento | Data | Versão | Assinatura |
|------|--------------|------|--------|------------|
|      |              |      |        |            |
|      |              |      |        |            |

### Homologação Final (Produção)

| Nome | Departamento | Data | Versão | Assinatura |
|------|--------------|------|--------|------------|
|      |              |      |        |            |
|      |              |      |        |            |

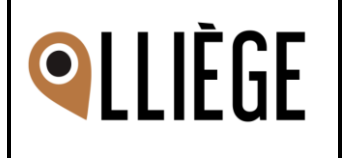

# Especificação Conceitual

Essa especificação conceitual irá detalhar os pontos para auxiliar o desenvolvimento no portal do terceiro setor.

\*O módulo Terceiro Setor está sincronizado com os módulos Documentos e BSC\*

### • Instalação do módulo

Após o módulo Terceiro Setor estar disponível na loja de aplicativos e ser instalado ele deve conter algumas extensões.

- > Abaixo alguns tópicos que devem fazer parte das dependências do módulo Terceiro Setor:
  - Módulo Documentos  $\rightarrow$  deve ser instalado automaticamente
  - Módulo Projetos  $\rightarrow$  deve ser instalado automaticamente
  - Módulo BSC  $\rightarrow$  deve ser instalado automaticamente

- Portal Terceiro Setor → o menu **Terceiro Setor** deve ser adicionado no portal ao instalar o módulo.

### 2. Portal / Front End

Será criado um novo menu no portal para atender as funcionalidades do módulo do Terceiro Setor.

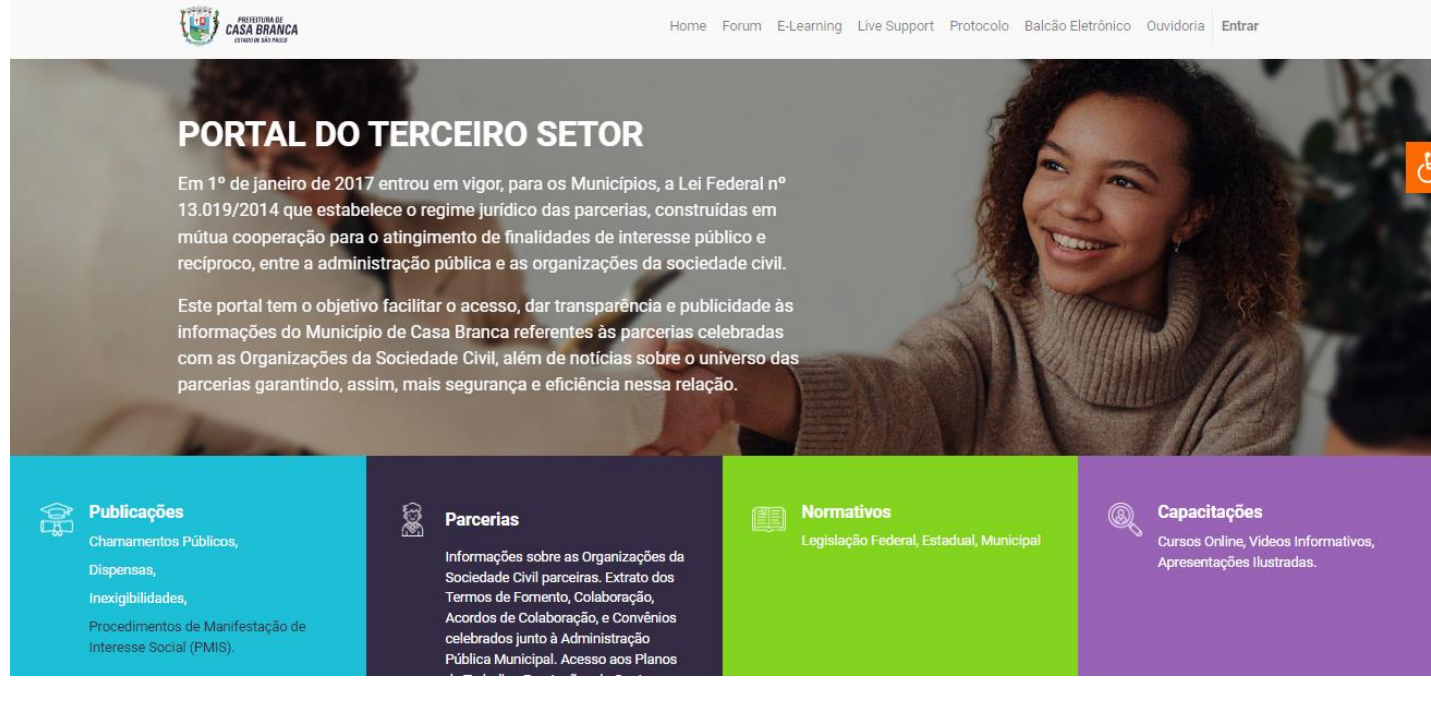

Na base **Casa Branca** já existe o portal para o Terceiro Setor, e então iremos nos basear nele para a criação de um novo menu no portal.

Na tela inicial existem quatro elementos, onde cada um deles terá um link de direcionamento, seja encaminhar para outro local da mesma página, ou abrindo uma nova janela. O link será representado por uma linha sublinhada nos títulos e nos tópicos.

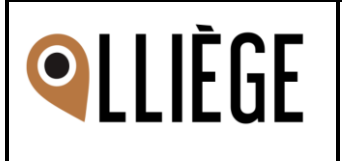

| Em Publicações, os links devem estar nos tópicos Chamamentos Públicos, Dispensas,<br>Inexigibilidades e em PMIS.                                                                                                    |
|----------------------------------------------------------------------------------------------------|
|                                                                                                    |
| 🚖 Publicações                                                                                                    |
| Chamamentos Públicos,                                                                                                    |
| Dispensas.                                                                                                    |
| Inevigibilidades                                                                                                    |
| Dressdimentes de Manifestesão de Interesso                                                                                                    |
| Social (PMIS).                                                                                                    |
|                                                                                                    |
| Ao clicar sobre o primeiro tópico <b>Chamamento Público</b> , o sistema deve abrir uma nova tela exibindo os documentos/publicações relacionados a este assunto. Isso também, deve ocorrer com os demais tópicos (Dispensas, Inexigibilidades e PMIS). |
| Home Forum E-Learning Live Support Protocolo Balcão Eletrônico Ouvidoria Entrar                                                                                                    |
| Documentos                                                                                                    |
| Pesquisar                                                                                                    |
|                                                                                                    |
|                                                                                                    |
| Publicações + □ Dispensas                                                                                                    |
| Chamamentos Públicos           2022-0001 - Agricultura Familiar                                                                                                    |
| <ul> <li>☐ 2021-0003 - Catadores de Reciclaveis</li> <li>(+) □ Inexigibilidades</li> </ul>                                                                                                    |
|                                                                                                    |
| O outro bloco irá se chamar Parcerias, e no título contém um link de direcionamento                                                                                                    |
| 🛱 Parcerias                                                                                                    |
| <u>an</u>                                                                                                    |
| Informações sobre as Organizações da                                                                                                    |
| Termos de Fomento, Colaboração,                                                                                                    |
| Acordos de Colaboração, e Convênios                                                                                                    |
| celebrados junto à Administração                                                                                                    |
| de Trabalho. Prestações de Contas.                                                                                                    |
| relatórios e pareceres.                                                                                                    |
|                                                                                                    |
| Ao clicar em Parcerias o sistema nos encaminna para parte interior da tela, onde existem deia gruppo:                                                                                                    |
| uois giupos.<br>- Entidados Parcoiras → Exibir os parcoiros que estão relacionados/inseridos nos prejetos de                                                                                                    |
| terceiro setor                                                                                                    |
| - Órgãos Responsáveis → Mostrar os órgãos que estão relacionados/inseridos nos proietos                                                                                                    |
| do terceiro setor                                                                                                    |

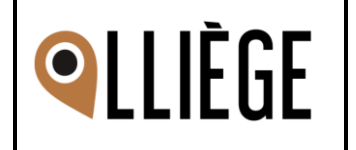

|                                                                                                    | Parcerias                                                                                                    |
|----------------------------------------------------------------------------------------------------|----------------------------------------------------------------------------------------------------|
| Entidades e Orgãos<br>Escolha a Entidade parceira ou o orgão re                                                                    | sponsável para obter informações sobre os projetos.                                                                                                    |
| • Entidades Parceiras                                                                                                    |                                                                                                    |
| Orgãos Responsáveis                                                                                                    |                                                                                                    |
| Na lista de parceiros, seus<br>direcionado para uma nov                                                                            | s nomes irão conter um link para que ao clicar sobre ele, o usuário seja<br>a página com informações de projetos que este parceiro possui                              |
| Parceira 1<br>Parceira 2<br>Parceira 3<br>Parceira 4<br>Parceira 5                                                                 |                                                                                                    |
| Na lista de órgãos respon<br>Entidades Parceiras, exi<br>selecionado.                                                              | sáveis ao clicar sobre as opções deve ser feito um filtro no grupo acima<br>bindo somente as parceiras que possuem relação com o órgão                                 |
|                                                                                                    | Parceria:<br>Parceira 4                                                                                                    |
|                                                                                                    | Chamamento Público:<br>04/2019                                                                                                    |
|                                                                                                    | Órgão:<br>Secretaria da Educação                                                                                                    |
|                                                                                                    | Orgãos Responsáveis                                                                                                    |
|                                                                                                    | Secretaria da Saúde<br>Secretaria de Desenvolvimento Econômico e Sustentabilidade<br>Secretaria de Desenvolvimento Social e Cidadania<br><u>Secretaria da Educação</u> |
| Entidades Parceiras                                                                                                    |                                                                                                    |
| Parceira 4                                                                                                    |                                                                                                    |
| Orgãos Responsáveis                                                                                                    |                                                                                                    |
| Secretaria da Saúde<br>Secretaria de Desenvolvimento Econô<br>Secretaria de Desenvolvimento Socia<br><u>Secretaria da Educação</u> | mico e Sustentabilidade<br>( e Cidadania                                                                                                    |
| Da mesma forma que na l<br>estiverem contidos em Pre                                                                               | ista de parceiras, a lista de Órgãos deve possuir somente os Órgãos que ojetos, evitando exibir todos existentes.                                                      |

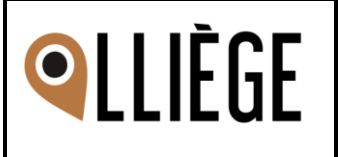

| Projeto 1                                                               |                                                            |                                          |                                                  |
|-------------------------------------------------------------------------|------------------------------------------------------------|------------------------------------------|--------------------------------------------------|
| Conta Analítica                                                         | [TS03] Conta Terceiro Setor - Prefeitur                    | a Lliège                                 | • 🕑                                              |
| Modalidade do projeto                                                   |                                                            |                                          | - 2                                              |
| Órgão Responsável                                                       | Secretaria da Saúde                                        |                                          | - C                                              |
| Configurações G                                                         | rupos de permissão                                         |                                          |                                                  |
| Gerente do Projeto                                                      | Lliege ADM                                                 |                                          | -                                                |
| Cliente                                                                 | Associação Brasileira de Apoio a Sat                       | íde                                      | •                                                |
| Associação<br>Casabrangunso<br>de Combate<br>ao Câncer<br>C. P.<br>ASSO | e da Organização:<br>DCIAÇÃO CASABRANQUENSE DE COME        | BATE AO CÂNCER                           | <b>CNPJ da Organização</b><br>03.433.496/0001-85 |
| arceria:<br>ERMO DE COLABORAÇÃO/FOME                                    | ENTO Nº 03/2021 - Residência Inclusiva                     |                                          |                                                  |
| hamamento Público:<br>4/2019                                            | Processo Administrativ<br>210/2021                         | /0:                                      | Data da Assinatura:<br>02/06/2021                |
| )rgão:<br>EPARTAMENTO DE PROMOÇÃO                                       | SOCIAL                                                     |                                          |                                                  |
| l <mark>bjeto:</mark><br>epasse na modalidade subvençã                  | o para a Associação Casabranquense de Com                  | bate ao Câncer "Carmem Pruden            | te".                                             |
| 'alor Total:<br>\$ 80.000,00                                            |                                                            | Remuneração Prevista pa<br>R\$ 80.000,00 | ara o Exercício:                                 |
| istórico de Remuneração de Exe                                          | rcícios Anteriores:                                        |                                          |                                                  |
| Na página do pa<br>evem ter seu layout r<br>Prestação de Contas:        | arceiro, os campos com inforr<br>nodificado.               | nações do tópico <b>Pr</b>               | estação de Contas                                |
| Data Prevista Para a Apresentação<br>Prestação de Contas:               | da Data da Apresentação Efetiva da<br>Prestação de Contas: | Prazo Para Análise da<br>Administração:  | Resultado Conclusivo:                            |
| 01/03/2022                                                              | 01/03/2022                                                 | 15/03/2022                               | Em análise                                       |
|                                                                         |                                                            |                                          |                                                  |

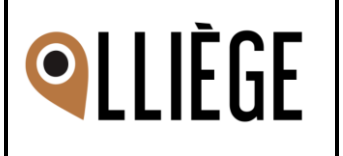

Ainda na página do parceiro, no tópico Histórico de Documentos, a estrutura de pastas a seguir deve ser fixada, pois é o local onde irá armazenar os arquivos anexados. Termo de Aditamento Pastas Termo de Aditamento Residência Inclusiva 05/2022 Termo de Aditamento Residência Inclusiva 05/04/2022 Termo de Aditamento Residência Inclusiva 2022 Arquivos Termo de Aditamento Residência Inclusiva 2021 Termo de Aditamento Residência Inclusiva 03/08/2020 - Covid Termo de Aditamento Residência Inclusiva 09/04/2020 Termo de Colaboração fermo de Colaboração nº 01/2020 - Residência Inclusiva Edital de Chamamento Público Edital nº04/2019 No **My Account** dentro das tarefas, na quia Despesa será replicado a mesma estrutura que  $\geq$ está sendo desenvolvida para a parte interna do sistema. Despesas Rubrica de Receita Orçada Nome Rubrica Orcada Valor Rubrica Orçada Descrição da Despesa Valor da Despesa Anexo Data da Despesa Transporte Para esse recurso, serão criadas algumas permissões para restringir a inserção de documentos para um tipo de usuário. Este tópico será abordado na parte técnica. > Na tela inicial do portal, ao clicar no título Normativos ou nos tópicos Legislação Federal, Estadual e Municipal o usuário deve ser encaminhado para a parte inferior da página, onde o menu abaixo é apresentado. Iormativos

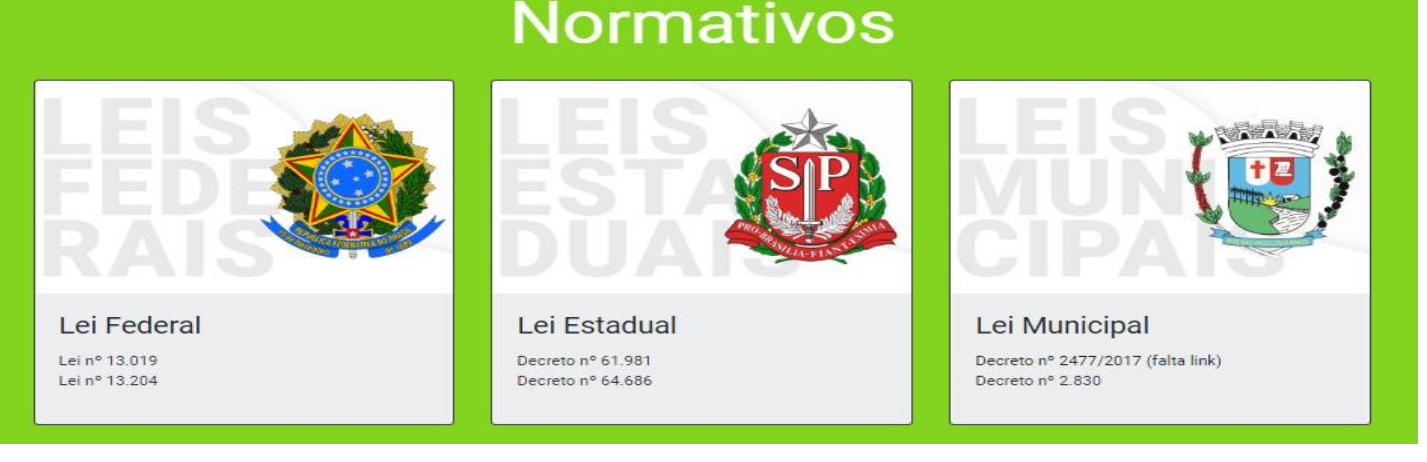

> Concluindo a tela inicial, ao clicar sobre o título ou sobre os tópicos do menu **Capacitação**, de acordo com a funcionalidade do link, devemos ser direcionados para a tela abaixo, que está localizada na parte inferior da mesma página.

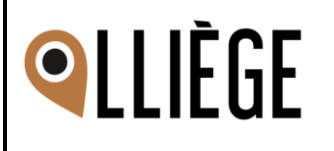

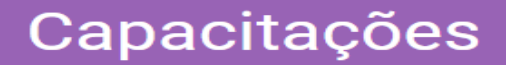

#### **Cursos Online**

stes cursos da Escola Virtual de Governo, você pode inscrever-se a qualquer momento

SAIBA MAIS

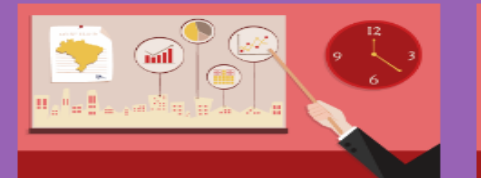

MROSC: EXECUÇÃO, MONITORAMENTO E AVALIAÇÃO Conteudista: Ministério da Economia

Idioma: Português

Duração: 20 horas

Duração: 20 hora:

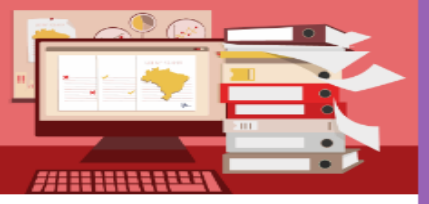

MROSC: PRESTAÇÃO DE CONTAS Conteudista: Ministério da Economia Idioma: Português Duração: 20 horas

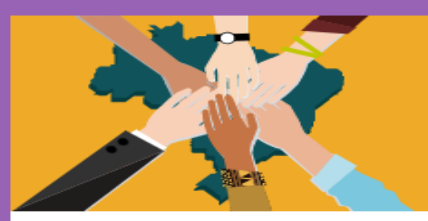

MROSC

Conteudista: Ministério da Economia Idioma: Português Duração: 20 horas

#### Videos

Videos Institucionais sobre desenvolvimento sustentável e MROSC

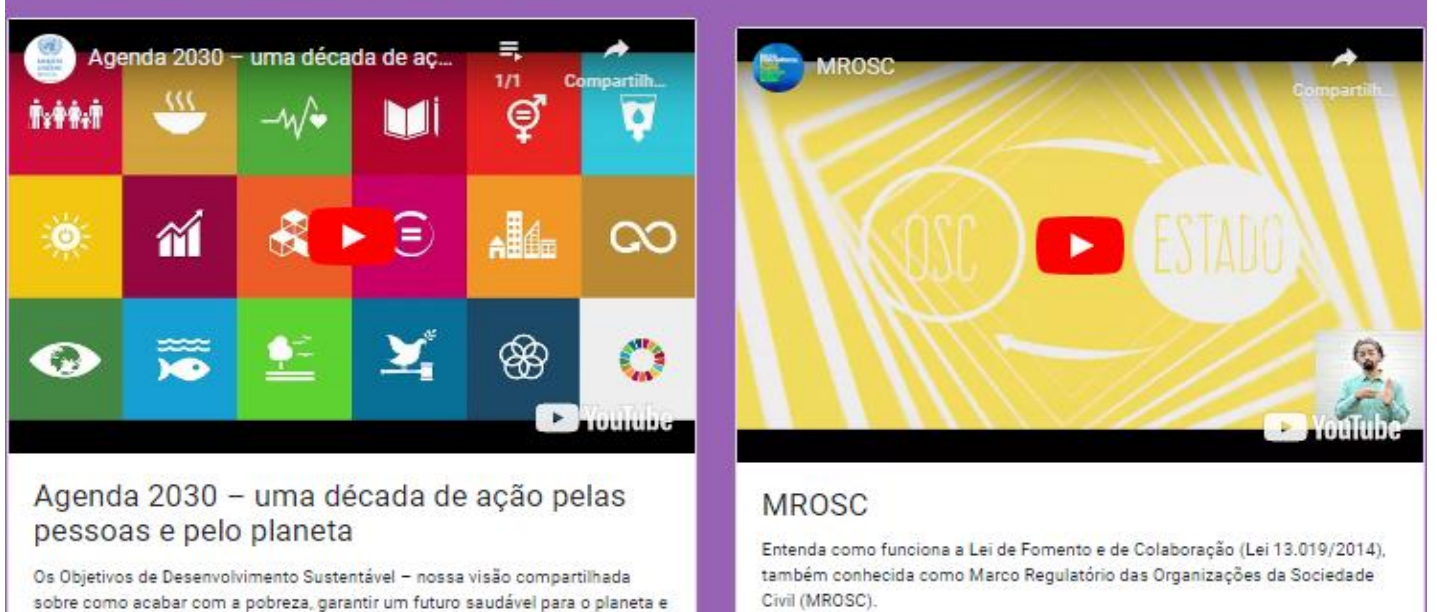

construir um mundo pacífico – estão ganhando impulso global.

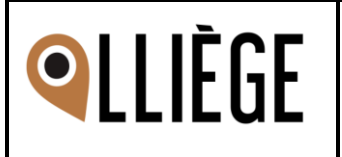

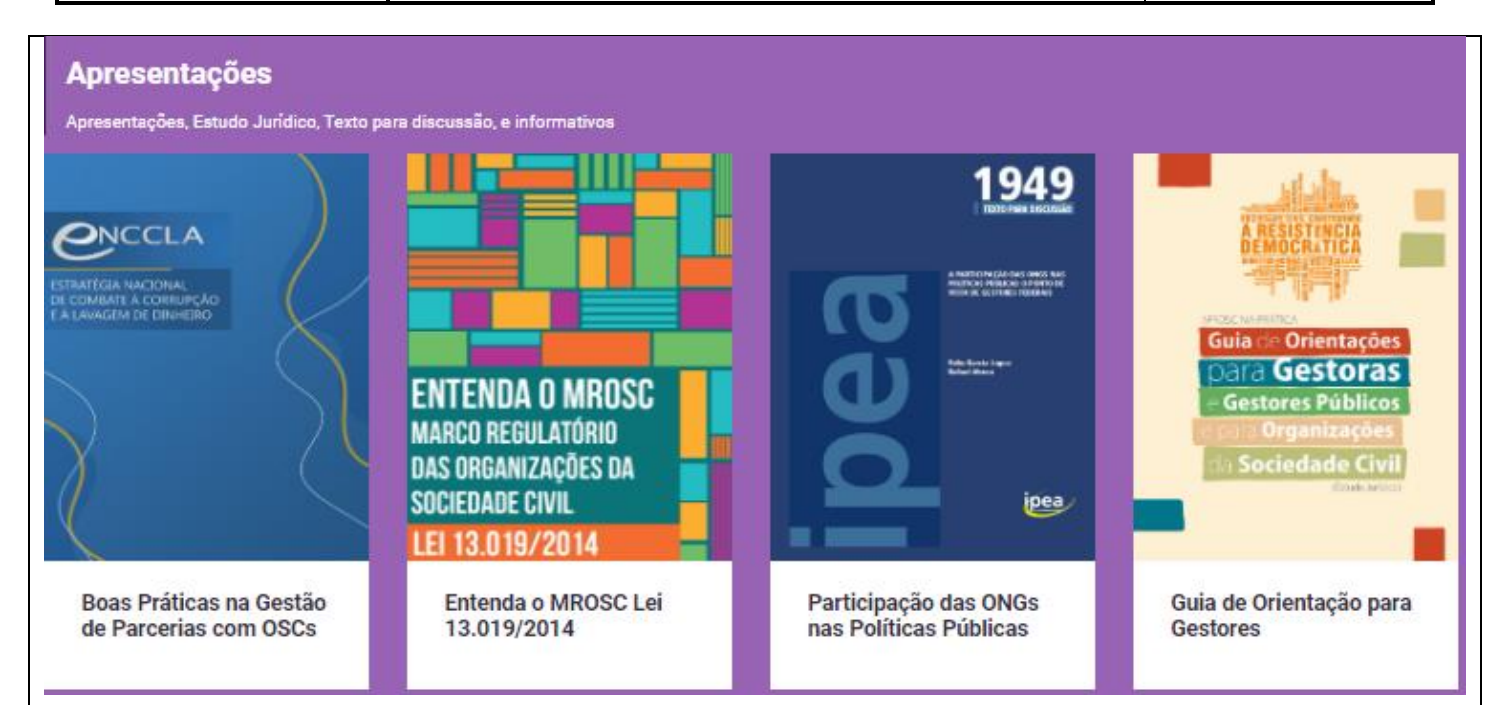

#### 3. Internamente / Back End

Algumas inclusões e alterações serão realizadas

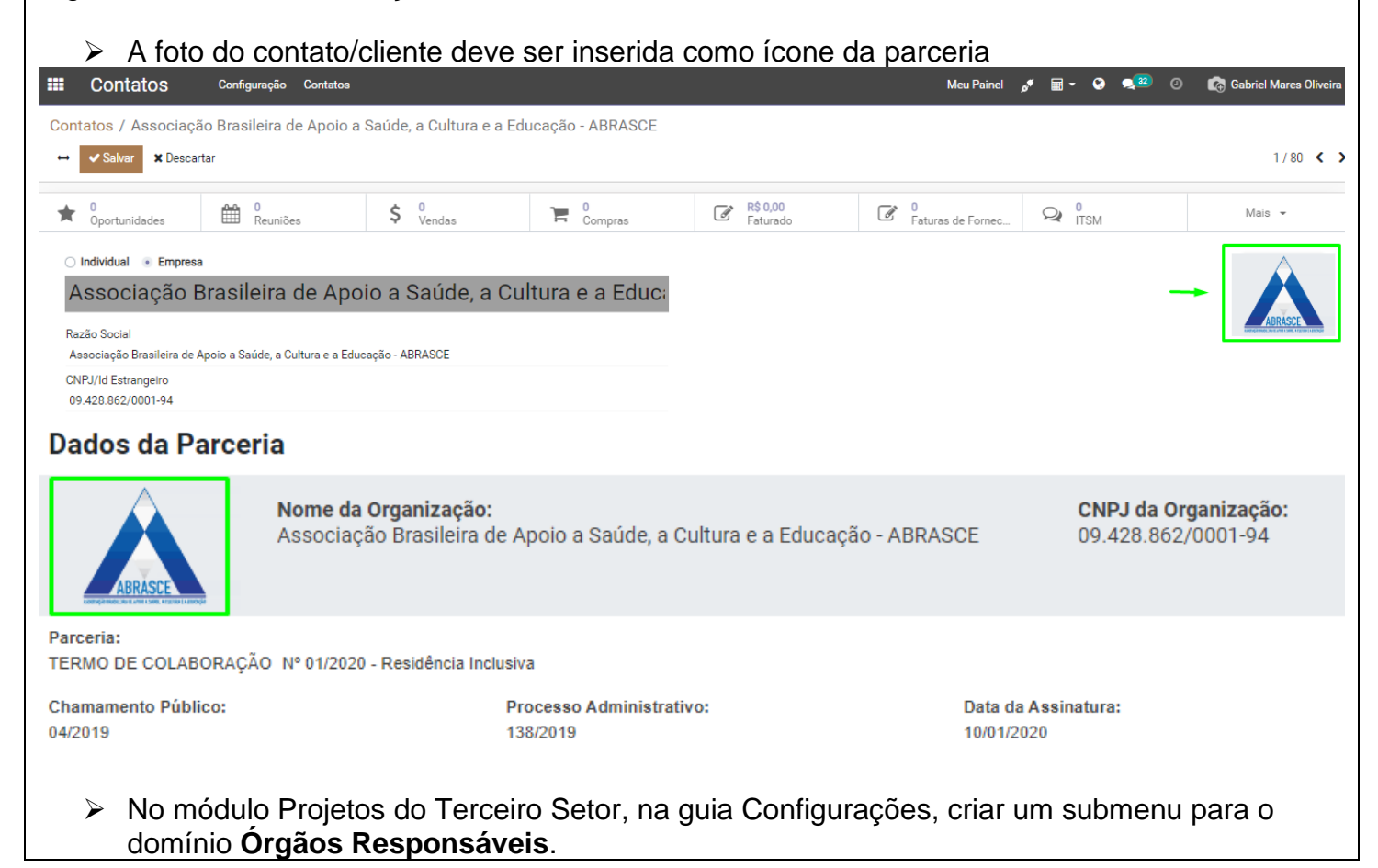

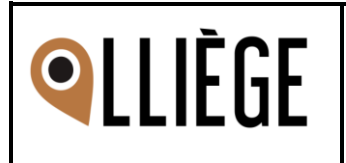

|                                | Drojoto                                                                                                    | Droiotoc                                                                        | Todae as Tarofae                                                                     | Crupper Draintee                                                            | Deletéries                                             | Configuração                                                                                                    |             |
|--------------------------------|----------------------------------------------------------------------------------------------------|---------------------------------------------------------------------------------|--------------------------------------------------------------------------------------|-----------------------------------------------------------------------------|--------------------------------------------------------|----------------------------------------------------------------------------------------------------|-------------|
|                                | Projeto                                                                                                    | Projetos                                                                        |                                                                                      | Grupos Projetos                                                             | Relatorios                                             | comguração                                                                                                    |             |
|                                | Projetos / Projeto                                                                                                    | 1                                                                               |                                                                                      |                                                                             |                                                        | Configurações                                                                                                    |             |
|                                | ↔ ✓ Salvar 🗙 De                                                                                                    | scartar                                                                         |                                                                                      |                                                                             |                                                        | Marcadores                                                                                                    |             |
|                                | Criar Pedido de Venda                                                                                                    |                                                                                 |                                                                                      |                                                                             |                                                        | Projetos                                                                                                    |             |
|                                |                                                                                                    |                                                                                 |                                                                                      |                                                                             |                                                        | Tipos de Atividades                                                                                                    | ÷ .         |
|                                |                                                                                                    |                                                                                 |                                                                                      |                                                                             |                                                        | Órgãos Responsáveis                                                                                                    |             |
| $\succ$                        | Criar um campo co                                                                                                    | m o nome (                                                                      | Órgãos Resp                                                                          | oonsáveis de                                                                | ntro do pro                                            | jeto do Terceiro Se                                                                                                    | tor         |
| Proje                          | eto Projetos Todas as Tarefas Grup                                                                                                    | oos Projetos Relatórios (                                                       | Configuração                                                                         |                                                                             | ❀ 16:51:5                                              | 1 🤀 🖩 🕈 🤪 🖘 🕐 🌔 Lliege                                                                                                    | e ADM (bas  |
| ojetos / F<br>• 🗸 Salva        | Projeto 1<br>ar 🗙 Descartar                                                                                                    |                                                                                 |                                                                                      |                                                                             |                                                        |                                                                                                    | 5/14        |
| iar Pedido de                  | e Venda                                                                                                    |                                                                                 |                                                                                      |                                                                             |                                                        |                                                                                                    |             |
|                                |                                                                                                    |                                                                                 |                                                                                      |                                                                             | Documentos                                             | Tasks Plan                                                                                                    | nilhas de H |
| Projet                         | :0 1                                                                                                    |                                                                                 |                                                                                      |                                                                             |                                                        |                                                                                                    |             |
| ome das tare                   | efas: Tasks                                                                                                    |                                                                                 |                                                                                      |                                                                             |                                                        |                                                                                                    |             |
| onta Analítica<br>odalidade do | a [TS03] Conta Terceiro Setor - Prefeitura Lliège                                                                                                    |                                                                                 | Comissão                                                                             | BSC                                                                         |                                                        | - C'                                                                                                    |             |
| gãos Respo                     | onsáveis                                                                                                    |                                                                                 |                                                                                      |                                                                             |                                                        |                                                                                                    |             |
|                                | No módulo Projeto<br>Documento<br>III Projeto                                                                                                    | o, na guia <b>C</b><br>Projetos                                                 | Configuração<br>Todas as Tarefas                                                     | , criar um nov<br>Grupos Projetos                                           | o subment                                              | u chamado <b>Tipos d</b><br>Configuração                                                                                                    | e           |
|                                | No módulo Projeto<br>Documento<br>III Projeto<br>Projetos / Projeto                                                                                                    | o, na guia <b>C</b><br>Projetos<br>1                                            | Configuração<br>Todas as Tarefas                                                     | , criar um nov<br>Grupos Projetos                                           | ro subment<br>Relatórios                               | u chamado <b>Tipos d</b><br>Configuração<br>Configurações                                                                                                    | e           |
|                                | No módulo Projeto<br>Documento<br>III Projeto<br>Projetos / Projeto                                                                                                    | o, na guia C<br>Projetos<br>1                                                   | Configuração<br>Todas as Tarefas                                                     | , criar um nov<br>Grupos Projetos                                           | ro subment<br>Relatórios                               | u chamado <b>Tipos d</b><br>Configuração<br>Configurações<br>Estágios                                                                                                    | e           |
|                                | No módulo Projeto<br>Documento<br>III Projeto<br>Projetos / Projeto<br>+ Salvar * D                                                                                                    | o, na guia <b>C</b><br>Projetos<br>1<br>escartar                                | Configuração<br>Todas as Tarefas                                                     | o, criar um nov<br>Grupos Projetos                                          | ro subment<br>Relatórios                               | u chamado <b>Tipos d</b><br>Configuração<br>Configurações<br>Estágios<br>Marcadores                                                                                                    | e           |
|                                | No módulo <b>Projeto</b><br>Documento<br>III Projeto<br>Projetos / Projeto<br>↔ Salvar × Da<br>Criar Pedido de Venda                                                                                                    | o, na guia <b>C</b><br>Projetos<br>1<br>escartar                                | Configuração<br>Todas as Tarefas                                                     | o, criar um nov<br>Grupos Projetos                                          | ro subment                                             | u chamado <b>Tipos d</b><br>Configuração<br>Configurações<br>Estágios<br>Marcadores<br>Projetos<br>Tipos de Atividades                                                                                | e           |
|                                | No módulo <b>Projeto</b><br>Documento<br>III Projeto<br>Projetos / Projeto<br>↔ Salvar ★ Da<br>Criar Pedido de Venda                                                                                                    | o, na guia <b>C</b><br>Projetos<br>1<br>escartar                                | Configuração<br>Todas as Tarefas                                                     | o, criar um nov<br>Grupos Projetos                                          | ro subment                                             | u chamado <b>Tipos d</b><br>Configuração<br>Configurações<br>Estágios<br>Marcadores<br>Projetos<br>Tipos de Atividades<br>Ôrgãos Reponsáveis                                                          | e           |
|                                | No módulo <b>Projeto</b><br>Documento<br>III Projeto<br>Projetos / Projeto<br>↔ Salvar ★ D<br>Criar Pedido de Venda                                                                                                    | o, na guia C<br>Projetos<br>1<br>escartar                                       | Configuração<br>Todas as Tarefas                                                     | o, criar um nov<br>Grupos Projetos                                          | ro subment                                             | Configuração<br>Configurações<br>Estágios<br>Marcadores<br>Projetos<br>Tipos de Atividades<br>Órgãos Reponsáveis<br>Tipos de Documento                                                                | le          |
|                                | No módulo <b>Projeto</b><br>Documento<br>III Projeto<br>Projetos / Projeto<br>↔ Salvar × D<br>Criar Pedido de Venda<br>Dentro de um Proje<br>Documento e Inse                                                                                                    | o, na guia <b>C</b><br>Projetos<br>1<br>escartar<br>eto, criar un<br>erir Docum | Configuração<br>Todas as Tarefas<br>na nova guia<br>i <b>ento</b> para po            | o, criar um nov<br>Grupos Projetos<br><b>Documentos</b><br>ssibilitar inser | ro subment<br>Relatórios<br>s, e os cam<br>rção de arc | Configuração<br>Configurações<br>Estágios<br>Marcadores<br>Projetos<br>Tipos de Atividades<br>Órgãos Reponsáveis<br>Tipos de Documento<br>pos <b>Tipos de</b><br>uivos.                               | e           |
|                                | No módulo <b>Projeto</b> Documento Projeto Projetos / Projeto  → Salvar × D Criar Pedido de Venda Dentro de um Proje Documento e Inse Projeto 1                                                                                                    | o, na guia <b>C</b><br>Projetos<br>1<br>escartar                                | configuração<br>Todas as Tarefas<br>na nova guia<br>i <b>ento</b> para po            | o, criar um nov<br>Grupos Projetos<br><b>Documentos</b><br>ssibilitar inser | ro subment<br>Relatórios<br>s, e os cam<br>rção de arc | Configuração<br>Configurações<br>Estágios<br>Marcadores<br>Projetos<br>Tipos de Atividades<br>Órgãos Reponsáveis<br>Tipos de Documento<br>pos <b>Tipos de</b><br>uivos.                               | e           |
|                                | No módulo Projeto<br>Documento<br>Projetos / Projeto<br>↔ Salvar ★ D<br>Criar Pedido de Venda<br>Dentro de um Proje<br>Documento e Inse<br>Projeto 1<br>Nome das tarefas: Tasks                                                                                           | o, na guia <b>C</b><br>Projetos<br>1<br>escartar                                | configuração<br>Todas as Tarefas<br>na nova guia<br>ento para po                     | o, criar um nov<br>Grupos Projetos<br><b>Documentos</b><br>ssibilitar inser | ro subment<br>Relatórios<br>s, e os cam<br>ção de arc  | Configuração<br>Configurações<br>Estágios<br>Marcadores<br>Projetos<br>Tipos de Atividades<br>Órgãos Reponsáveis<br>Tipos de Documento<br>pos <b>Tipos de</b><br>Juivos.                              |             |
|                                | No módulo Projeto<br>Documento<br>Projetos / Projeto<br>↔ Salvar × D<br>Criar Pedido de Venda<br>Dentro de um Proje<br>Documento e Inse<br>Projeto 1<br>Nome das tarefas: Tasks<br>Configurações Docu                                                                     | o, na guia <b>C</b><br>Projetos<br>1<br>escartar<br>eto, criar un<br>erir Docum | Configuração<br>Todas as Tarefas<br>na nova guia<br>ento para po                     | o, criar um nov<br>Grupos Projetos<br><b>Documentos</b><br>ssibilitar inser | ro subment<br>Relatórios                               | Configuração<br>Configurações<br>Estágios<br>Marcadores<br>Projetos<br>Tipos de Atividades<br>Órgãos Reponsáveis<br>Tipos de Documento<br>pos <b>Tipos de</b><br>Juivos.                              |             |
|                                | No módulo Projeto<br>Documento<br>Projetos / Projeto<br>↔ Salvar × D<br>Criar Pedido de Venda<br>Dentro de um Proje<br>Documento e Inse<br>Projeto 1<br>Nome das tarefas: Tasks<br>Configurações Docu<br>Tipo de Documento                                                | o, na guia <b>C</b><br>Projetos<br>1<br>escartar<br>eto, criar un<br>erir Docum | configuração<br>Todas as Tarefas<br>na nova guia<br>ento para po                     | o, criar um nov<br>Grupos Projetos<br>Documentos<br>ssibilitar inser        | ro subment<br>Relatórios                               | Configuração<br>Configurações<br>Estágios<br>Marcadores<br>Projetos<br>Tipos de Atividades<br>Órgãos Reponsáveis<br>Tipos de Documento<br>pos <b>Tipos de</b><br>Juivos.                              |             |
|                                | No módulo Projeto<br>Documento<br>Projetos / Projeto<br>↔ Salvar ★ D<br>Criar Pedido de Venda<br>Dentro de um Proje<br>Documento e Inse<br>Projeto 1<br>Nome das tarefas: Tasks<br>Configurações Docu<br>Tipo de Documento<br>Termo de Aditamento                         | o, na guia C<br>Projetos<br>1<br>escartar<br>eto, criar un<br>erir Docum        | Configuração<br>Todas as Tarefas<br>na nova guia<br>ento para po<br>pos de permissão | o, criar um nov<br>Grupos Projetos<br>Documentos<br>ssibilitar inser        | ro subment<br>Relatórios                               | Lu chamado <b>Tipos d</b><br>Configuração<br>Configurações<br>Estágios<br>Marcadores<br>Projetos<br>Tipos de Atividades<br>Órgãos Reponsáveis<br>Tipos de Documento<br>pos <b>Tipos de</b><br>Juivos. |             |
|                                | No módulo Projeto<br>Documento<br>Projetos / Projeto<br>↔ Salvar × Da<br>Criar Pedido de Venda<br>Dentro de um Proje<br>Documento e Inse<br>Projeto 1<br>Nome das tarefas: Tasks<br>Configurações Docu<br>Tipo de Documento<br>Termo de Aditamento<br>Termo de Aditamento | o, na guia C<br>Projetos<br>1<br>escartar<br>eto, criar un<br>erir Docum        | configuração<br>Todas as Tarefas<br>na nova guia<br>ento para po<br>pos de permissão | o, criar um nov<br>Grupos Projetos<br>Documentos<br>ssibilitar inser        | ro subment<br>Relatórios                               | L chamado Tipos d<br>Configuração<br>Configurações<br>Estágios<br>Marcadores<br>Projetos<br>Tipos de Atividades<br>Órgãos Reponsáveis<br>Tipos de Documento<br>POS Tipos de<br>Juivos.                |             |

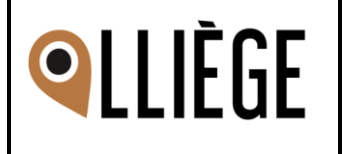

| - Da                                                                                                    | ata de Ass                                                                                           | inatura                                                                    |                                                                                                    |                                                                                                    |                    |
|----------------------------------------------------------------------------------------------------|----------------------------------------------------------------------------------------------------|----------------------------------------------------------------------------|----------------------------------------------------------------------------------------------------|----------------------------------------------------------------------------------------------------|--------------------|
| Nome das tarefas: Tasks                                                                                                    | 5                                                                                                    |                                                                            |                                                                                                    |                                                                                                    |                    |
| Configurações Gru                                                                                                    | ipos de permissão                                                                                    |                                                                            |                                                                                                    |                                                                                                    |                    |
| Serente do Projeto<br>Cliente<br>Jse collaborative pads                                                                                                    | Lliege ADM                                                                                           |                                                                            | <ul> <li>Visibilidade</li> <li>Projeto Sub-tarefa</li> <li>Chamamento Público<br/>Processos<br/>Administrativos<br/>Data de Assinatura</li> </ul> | <ul> <li>○ Invited employees</li> <li>○ All employees</li> <li>○ Portal users and all employees</li> <li>Projeto 1</li> <li>24/10/2022 09:43:37</li> <li>✓ Outubro 2022 →</li> <li># Dom 2* 3* 4* 5* 6* Sáb</li> <li>40 25 26 27 28 29 30 1</li> <li>41 2 3 4 5 6 7 8</li> <li>42 9 10 11 12 13 14 15</li> <li>43 16 17 18 19 20 21 22</li> </ul>                                                                                                    | C                  |
|                                                                                                    |                                                                                                    |                                                                            |                                                                                                    | 44     23     24     25     26     27     28     29       45     30     31     1     2     3     4     5       O     Image: Constraint of the second second                                                                                                    |                    |
| Der<br>Projeto 1<br>Nome das tarefas: Taska                                                                                                    | ntro do Pro                                                                                          | ojeto o campo Des                                                          | scrição deve ser alte                                                                                                    | erado para Objeto                                                                                                    | Planihas de Horas  |
| Der     Der     D | ITSO3] Conta Terceiro Setor - P                                                                      | ojeto o campo Des<br>refeturs Liège                                        | <ul> <li>Comissão</li> <li>Comissão</li> <li>BSC</li> <li>E-mails</li> </ul>                                                                      | erado para Objeto                                                                                                    | Planilhas de Horas |
| Der     Der     Conta Analitica     Modalidade do projeto     Configurações     Gerente do Projeto     Cliente     Use collaborative pads                                                                                                    | TS03] Conta Terceiro Setor - P<br>(TS03] Conta Terceiro Setor - P<br>(Srupos de Permiss<br>Liege ADM | ojeto o campo Des<br>refetura Liège<br>des Orçamento Seguidores de Projeto | Comissão<br>Comissão<br>Comissão<br>BSC<br>E-mails<br>E-mails<br>Comissão<br>BSC<br>BSC<br>BSC<br>BSC<br>BSC<br>BSC<br>BSC<br>BSC<br>BSC<br>BSC   | Invited employees     All employees     Portal users and all employees     Projeto 1                                                                                                    | Planiihas de Horas |
| Der Projeto 1 Nome das tarefas: Tasis Conta Analitica Modalidade do projeto Configurações Configurações Configurações Carente do Projeto Cliente Use collaborative pads Alter Essee terrem Projeto Nome das tarefase                                                                                                    | rtro do Pro                                                                                          | o Cliente para Er<br>o dentro do projeto                                   | Comissio Comissio BSC BSC E-mails Comissio Comissio BSC BSC BSC BSC BSC BSC BSC BSC BSC BSC                                                       | erado para Objeto    Documentos Documentos Tasks    • Construction of the second second se | Planilhas de Hora  |
| Der Projeto 1 Nome das tarefas: Tasks Conta Analitica Modalidade do projeto Configurações Configurações Carrigurações Carrigurações Carrigurações Carrigurações Carrigurações Carrigurações Carrigurações Carrigurações Carrigurações Carrigurações Carrigurações Carrigurações Configurações Configurações Configurações Configurações                                                                                                    | rtro do Pro                                                                                          | o Cliente para Er<br>o dentro do projeto                                   | Comissio<br>Comissio<br>BSC<br>E-mails<br>E-mails<br>E-mails<br>E-mails<br>Projeto Sub-tarefa<br>Dicidade Parceira<br>De e está contido na ta     | erado para Objeto                                                                                                    | Planihas de Hora   |

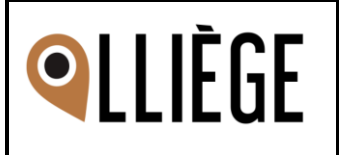

| 🕁 Tarefa                                                                                                    | do projeto Terceiro Setor                                   |
|----------------------------------------------------------------------------------------------------|-------------------------------------------------------------|
| Projeto                                                                                                    | Terceiro Setor                                              |
| Atribuído a                                                                                                    | Geovanne Washington da Silva                                |
| Servidor                                                                                                    | Geovanne Washington da Silva                                |
| Lista de controle                                                                                                    |                                                             |
| Descrição Info                                                                                                    | ormações Adicionais BSC                                     |
| Seqüência                                                                                                    | 10                                                          |
| Cliente                                                                                                    | Prefeitura Lliège                                           |
| Item do Pedido de<br>Venda                                                                                                    |                                                             |
| Prestação de Contas<br>Na tarefa, através da guia Despesas, presta da guia Despesas, presta da guia da guia da | podemos inserir as Despesas clicando no ícone localizado na |
| guia Anexo (Ja esta sendo desenvolvio                                                                                                    | ao na outra solicitação referente ao modulo Terceiro Setor) |

| Descrição Planilh | as de Horas Informações Adicionais C | bjetivos - BSC Despesas |                          |                      |                  |        |   |
|-------------------|--------------------------------------|-------------------------|--------------------------|----------------------|------------------|--------|---|
| Data da Dasasas   | Dubrico do Doosito Oroado            | Nome Bubrice Oreada     | Valor Dubrico Oroada     | Descrição de Despesa | Valor de Deenees | ân eve | _ |
| Data da Despesa   | Rubrica de Receita Orçada            | Nome Rubrica Orçada     | <br>valor Rubrica Orçada | Descrição da Despesa | valor da Despesa | Anexo  | - |
| 20/09/2022 -      | Transporte                           |                         |                          |                      |                  | 7      |   |

#### 4. Estrutura de pastas

Uma estrutura de pastas deve ser criada de forma automática após a instalação do módulo **Documentos**.

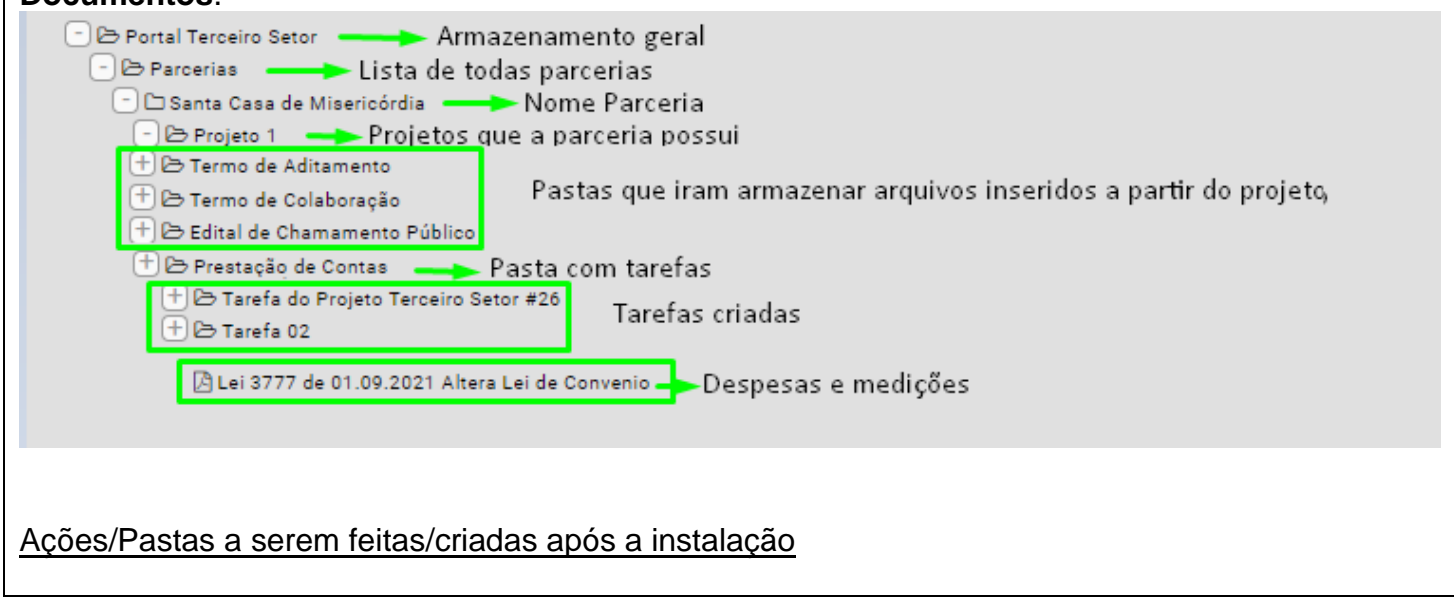

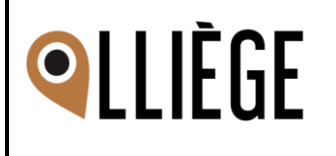

Gerar uma subpasta dentro da pasta **Projetos**, e dentro da pasta **Prestação de Contas**, cujo título deve ser o nome da tarefa

- Ao criar uma nova Parceira:

Adicionar uma nova subpasta dentro da pasta Parceiras com o nome da Parceira no título

- Ao criar um novo projeto relacionando uma parceira: Adicionar uma nova subpasta dentro da pasta **Parceiras**, com o nome do projeto

- Arquivos anexados nos projetos, através da guia **Documentos**: Inserir os arquivos dentro das pastas Termos ou Edital (de acordo com a opção selecionada)

- Despesas e Medições adicionadas na tarefa e portal Inserir dentro da pasta da tarefa, localizada na pasta **Prestação de Contas** 

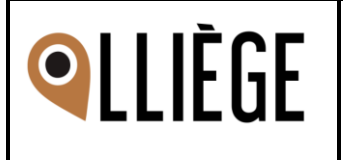

# Especificação Técnica

Este ponto irá auxiliar o time de desenvolvimento para detalhar tecnicamente as questões conceituais informadas anteriormente.

### 1. Dependências do módulo

Após o módulo Terceiro Setor ser instalado os módulos abaixo devem ser instalados automaticamente, caso não tiverem instalados:

- Documentos
- BSC

O menu do portal **Terceiro Setor** deve ser vinculado a este módulo para também ser adicionado automaticamente após baixar o módulo.

### 2. Internamente / Back End

### Órgãos Responsáveis

No módulo de **Projetos (model=project.project)** no Terceiro Setor, no submenu **Configuração** será criada uma nova opção dentre as já existentes.

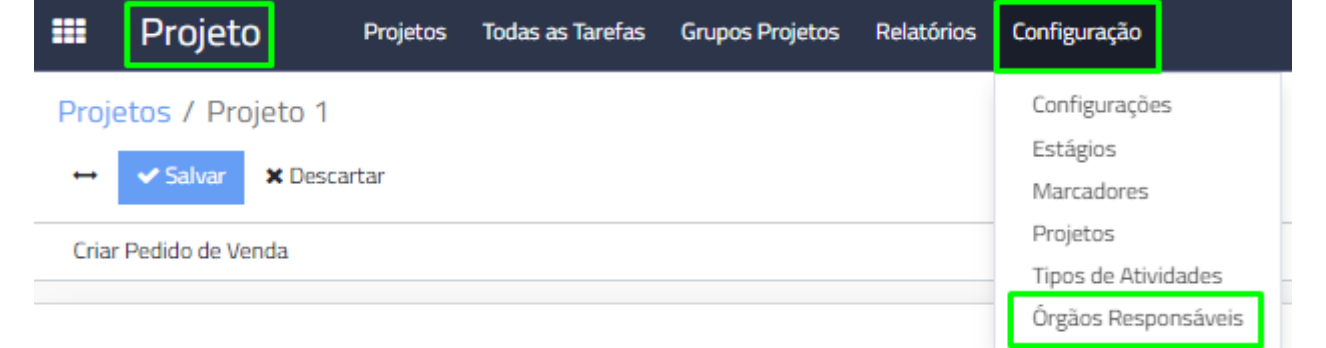

Ao acessar a nova opção **Órgãos Responsáveis**, a visualização dos órgãos cadastrados será no modo lista.

| Projeto         Projetos         Todas as Tarefas         Grupos Projetos         Relatórios | Configuração                                                   | 🕸 11:16:37 🤀 🖩 - 😧 💶 🕐 🕘 Lliege ADM (baseinicio) - |
|----------------------------------------------------------------------------------------------|----------------------------------------------------------------|----------------------------------------------------|
| Órgãos Responsáveis                                                                          | Configurações Pesquisar                                        | Q                                                  |
| +Criar Importar 🛓                                                                            | Estágios<br>Marcadores ▼ Filtros ▼ ≡ Agrupar Por ▼ ★ Favoritos | , ► 1-6/6 <b>&lt; &gt;</b>                         |
| Nome do Órgão                                                                                | Projetos<br>Tinas de Atividades                                |                                                    |
|                                                                                              | Órgãos Responsáveis                                            |                                                    |
|                                                                                              |                                                                |                                                    |
|                                                                                              |                                                                |                                                    |
|                                                                                              |                                                                |                                                    |
| Ao clicar no botão Criar dois camp                                                           | os serão exibidos:                                             |                                                    |
| Projeto         Projetos         Todas as Tarefas         Grupos Projetos         Relatório  | Configuração                                                   | 🔹 11:23:07 🤀 🗮 - 😪 🐢 📀 🍥 Lliege ADM (baseinicio)   |
| Órgãos Responsáveis / Novo                                                                   |                                                                |                                                    |
| ↔ ✓ Salvar X Descartar                                                                       |                                                                |                                                    |
|                                                                                              |                                                                |                                                    |
| Nome do Órgão                                                                                | Sigla                                                          |                                                    |
|                                                                                              |                                                                |                                                    |
|                                                                                              |                                                                |                                                    |

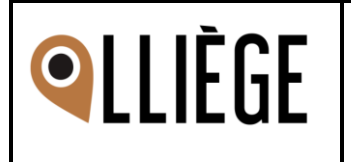

|                       |                                                 |     |          |     | Documentos | 1<br>Tasks | Planilhas de Horas |
|-----------------------|-------------------------------------------------|-----|----------|-----|------------|------------|--------------------|
| -                     |                                                 |     |          |     |            |            |                    |
| Projeto 1             |                                                 |     |          |     |            |            |                    |
| Conta Analítica       | [TS03] Conta Terceiro Setor - Prefeitura Lliège | • 🖸 | Comissão |     |            |            | - 2                |
| Modalidade do projeto |                                                 | • 🖉 | BSC      | BSC |            |            | - C                |
| Órgão Responsável     | Secretaria da Saúde - SS                        | -   |          |     |            |            |                    |
|                       |                                                 |     |          |     |            |            |                    |

### > Tipos de Documentos

Ainda no módulo **Projetos**, no submenu **Configurações** será criada uma nova opção chamada **Tipos de Documento** 

| ===   | Projeto          | Projetos | Todas as Tarefas | Grupos Projetos | Relatórios | Configuração  |         |
|-------|------------------|----------|------------------|-----------------|------------|---------------|---------|
| Proje | etos / Projeto 1 | 1        |                  |                 |            | Configuraçõe  | s       |
|       |                  |          |                  |                 |            | Estágios      |         |
|       | Salvar X Des     | scartar  |                  |                 |            | Marcadores    |         |
| Criar | Pedido de Venda  |          |                  |                 |            | Projetos      |         |
|       |                  |          |                  |                 |            | Tipos de Ativ | idades  |
|       |                  |          |                  |                 |            | Órgãos Repo   | nsáveis |
|       |                  |          |                  |                 |            | Tipos de Doc  | umento  |

Ao acessar essa opção será exibida uma lista com os tipos a seguir, onde somente o tipo de usuário Administrador do módulo de Projetos, irá conseguir editar os tipos de documentos. Para os demais usuários a lista de tipos de documentos estará setada/travada com essas três opções:

|            | Projeto                                   | Projetos                           | Todas as Tarefas                     | Grupos Projetos | Relatórios        | Configuração          |             |                          | ÷             |
|------------|-------------------------------------------|------------------------------------|--------------------------------------|-----------------|-------------------|-----------------------|-------------|--------------------------|---------------|
| Tipc       | os de Documentos                          |                                    |                                      |                 |                   |                       | Pesquisar   |                          |               |
| *          |                                           |                                    |                                      |                 |                   |                       | ▼ Filtros ▼ | ■ Agrupar Por ▼          | 🛧 Favoritos 🔻 |
| $\bigcirc$ | Tipos de Documento                        |                                    |                                      |                 |                   |                       |             |                          |               |
| 0          | Termo de Aditamento                       |                                    |                                      |                 |                   |                       |             |                          |               |
| $\Box$     | Termo de Colaboração                      |                                    |                                      |                 |                   |                       |             |                          |               |
|            | Edital de Chamamento Pú                   | úblico                             |                                      |                 |                   |                       |             |                          |               |
| E ac       | o clicar em <b>C</b> I<br>Projeto Projeto | r <b>iar</b> , se<br>s Todas as Ta | erá exibido<br>arefas Grupos Projeto | O CAMPO         | abaixo<br>guração | para cadastrar os tip | oos de do   | ocumento.<br>™ ⊕ <u></u> | <b>9 🔊</b> 0  |
| Tipos      | s de Documento                            |                                    |                                      |                 |                   |                       |             |                          |               |
|            | ✓ Salvar ★ Descartar                      |                                    |                                      |                 |                   |                       |             |                          |               |
| т          | Tipos de Documento                        |                                    |                                      |                 |                   |                       |             |                          |               |
|            |                                           |                                    |                                      |                 |                   |                       |             |                          |               |

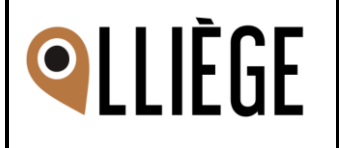

Tipo de Documento 1

Criar "Tipo de Documento 1"

Criar e Editar...

Na ocasião do usuário ADM criar um novo tipo de documento, uma nova pasta deve ser criada na estrutura de pastas no módulo de Documentos para que ao inserir um arquivo e selecionar esse novo tipo de documento o(s) arquivo(s) sejam armazenados no local correto.

| 😑 🗁 Portal Terceiro Setor        |
|----------------------------------|
| 🕒 🗁 Parcerias                    |
| 🗁 🗁 Lliège                       |
| 😑 🗁 Projeto 1                    |
| 🛨 🗁 Prestação de Contas          |
| 🛨 🗁 Termo de Aditamento          |
| 🛨 🗁 Termo de Colaboração         |
| 🛨 🗁 Edital de Chamamento Público |
| 🛨 🗁 Tipo de Documento 1          |
|                                  |

Dentro do projeto deve ser criado o campo Inserir Documento, que terá a funcionalidade de anexar arquivos. Porém, será criada uma regra de **OBRIGATORIEDADE** que irá permitir o usuário anexar um arquivo somente se ele selecionar qual o tipo deste documento.

Na área de edição de um projeto ao lado das guias Configurações e Grupos de Permissão deverá ser criada uma nova guia chamada **Documentos** 

| lome das tarefas: Task | s                            |   |
|------------------------|------------------------------|---|
| Configurações Do       | cumentos Grupos de permissão |   |
| erente do Projeto      | Lliege ADM                   | - |
| liente                 |                              | - |

O campo **Tipos de Documento** será inserido dentro da guia Documentos, localizado no projeto. Assim como o campo **Inserir Documento**.

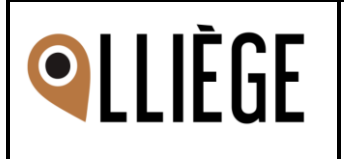

| Dura                         | tinte d                                                                |                                       |                                                                                                    |        |
|------------------------------|------------------------------------------------------------------------|---------------------------------------|----------------------------------------------------------------------------------------------------|--------|
| Pro                          | ojeto 1                                                                |                                       |                                                                                                    |        |
| Nome                         | das tarefas: Tasks                                                     |                                       |                                                                                                    |        |
| Conf                         | figurações Documentos Grupos de permiss                                | ão                                    |                                                                                                    |        |
| Tipo d                       | de Documento Inserir D                                                 | ocumento                              |                                                                                                    |        |
| Termo                        | o de Aditamento 🗸 🗞 An                                                 | exar                                  | ×                                                                                                    |        |
| Termo                        | o de Aditamento                                                        |                                       |                                                                                                    |        |
| Termo<br>Edital              | o de Colaboração<br>de Chamamento Público                              |                                       |                                                                                                    |        |
| ٠                            | O tipo de documento será uma lista                                     | a/select                              |                                                                                                    |        |
| •                            | Botao para anexar documentos<br>Ícone "X", terá a função de remove     | er a linha adicionad                  | da. Ao selecionar esse botão.                                                                                                    | uma    |
|                              | modal deve ser aberta questionand                                      | lo o usuário sobre                    | a ação.                                                                                                    | ama    |
|                              |                                                                        |                                       |                                                                                                    |        |
|                              | VISION                                                                 |                                       | ×                                                                                                    |        |
|                              |                                                                        |                                       |                                                                                                    |        |
|                              | O registro foi modificado, suas alterações ser                         | ão descartadas. Deseja p              | orosseguir?                                                                                                    |        |
|                              |                                                                        |                                       |                                                                                                    |        |
|                              | Ok Cancelar                                                            |                                       |                                                                                                    |        |
| 80.0.11                      | usuário esteja realizando a exclus                                     | ão do um rogistr                      | a qua iá tanha sida salva na                                                                                                    | rumo   |
| vez, é                       | necessário realizar a exclusão de                                      | este arquivo tamb                     | pém do módulo de Documer                                                                                                    | itos.  |
| 0                            |                                                                        | - dentre de Duciet                    | a da Tanasina Ostana ana suuil                                                                                                    |        |
| OS Ca                        | ampos abaixo tambem serao criado<br>nizacão das informacões do portal. | s dentro do Projeto                   | o do Terceiro Setor para auxii                                                                                                    | iar na |
| Nome das tarefa              | as: Tasks                                                              |                                       |                                                                                                    |        |
| Configurações                | s Grupos de permissão                                                  |                                       |                                                                                                    |        |
| Gerente do Proje             | Lliege ADM                                                             | - Visibilidade                        | Invited employees     All employees                                                                                                    |        |
| Cliente<br>Use collaborative | ve pads                                                                | Proieto Sub-tarefa                    | Portal users and all employees Projeto 1                                                                                                    | - 12   |
|                              |                                                                        | Chamamento Público                    |                                                                                                    |        |
|                              |                                                                        | Administrativos<br>Data de Assinatura | 24/10/2022 09:43:37                                                                                                    |        |
|                              |                                                                        |                                       | Outubro 2022 > # Dom 2* 3* 4* 5* 6* Sáb                                                                                                    |        |
|                              |                                                                        |                                       | 40         25         26         27         28         29         30         1           41         2         3         4         5         6         7         8        |        |
|                              |                                                                        |                                       | 42         9         10         11         12         13         14         15           43         16         17         18         19         20         21         22 |        |
|                              |                                                                        |                                       | 44         23         24         25         26         27         28         29           45         30         31         1         2         3         4         5     |        |
|                              |                                                                        |                                       | 0                                                                                                    |        |

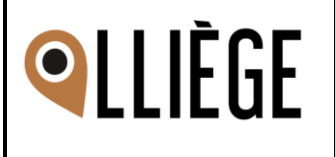

O campo Data de Assinatura deve conter um calendário, conforme evidência. Os demais campos serão do tipo texto.

#### > Modificação de nomenclaturas

Dentro do módulo Projeto alguns termos sofreram alterações, estes serão listados a seguir:

## - Descrição → Objeto

model=project.task

#### - Cliente → Entidade Parceira Campo: partner\_id model=project.project / project\_task

VERMELHO = como está atualmente VERDE = como deve ficar

Ao criar um projeto a mensagem que aparece abaixo com o fundo vermelho deve ser removida.

| * VISION                                                                                                    | ×        |
|----------------------------------------------------------------------------------------------------|----------|
| Nome do Projeto     Exemplo Festa do Escritiva       Escolha pelo menos um grupo que<br>terá acesso a esse projeto. Se<br>nenhum grupo for selecionado, será<br>acessível a todos do grupos<br>LLIÈGE/GERAL.     Exemplo Festa do Escritiva                         |          |
| Grupos de permissão Nome do Grupo Adicionar uma linha Planilhas de Horas                                                                                                    |          |
| Criar       Descartar         > Botão para Prestação de Contas         Dentro da tarefa (project.task), na guia Despesas e através do ícone contido na coluna Anexo         Descrição       Planilhas de Horas         Informações Adicionais       Objetivos - BSC |          |
| Data da Despesa     Rubrica de Receita Orçada     Nome Rubrica Orçada     Valor Rubrica Orçada     Descrição da Despesa     Valor da Despesa     Anex       20/09/2022     Transported                                                                              | <b>o</b> |
| Os arquivos inseridos através desta funcionalidade devem ser armazenados na pasta Tarefa 01 (nome da tarefa), localizada na pasta <b>Prestação de Contas.</b>                                                                                                    |          |

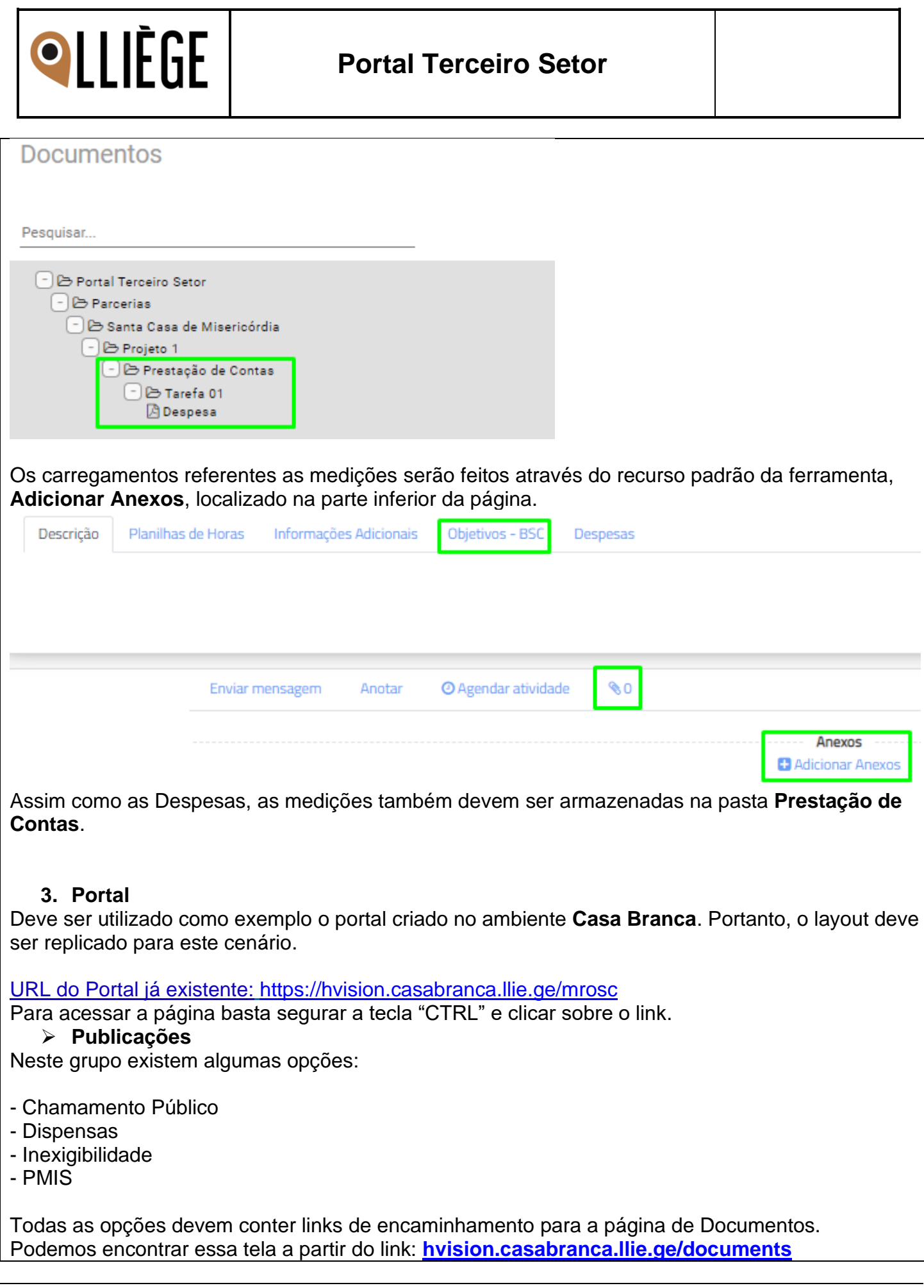

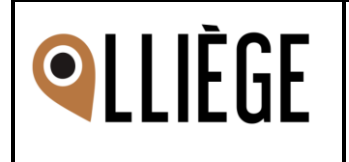

|                                                                    | CASA BRANCA                                                                                     |                                                          | Hor                                      | me Forum E-Learning                         | Live Support         | Protocolo       | Balcão Eletrônico      | Ouvidoria       | Entrar |
|--------------------------------------------------------------------|-------------------------------------------------------------------------------------------------|----------------------------------------------------------|------------------------------------------|---------------------------------------------|----------------------|-----------------|------------------------|-----------------|--------|
| Documento                                                          | DS                                                                                              |                                                          |                                          |                                             |                      |                 |                        |                 |        |
| Descuises                                                          |                                                                                                 |                                                          |                                          |                                             |                      |                 |                        |                 |        |
| Pesquisar                                                          | veiro Setor \$ 5 5 5 5 5 5 5 5 5 5 5 5 5 5 5 5 5 5 5                                            |                                                          |                                          |                                             |                      |                 |                        |                 |        |
| Atualmente<br>porém, dev                                           | e somente a opção de<br>ve ser aplicado para to                                                 | Chamamento I<br>das as demais                            | Público pos                              | sui o recur                                 | so do li             | nk de           | direciona              | amento          | Э,     |
| Par<br>No tópico a<br>insoridas o                                  | <b>cerias</b><br>abaixo deve ser criada                                                         | uma regra par                                            | a que sejar                              | m exibidas a                                | as parc              | erias           | que este               | jam             |        |
|                                                                    | an algun projeto.                                                                               | Dar                                                      | ooria                                    | e                                           |                      |                 |                        |                 |        |
| Entidades                                                          | s e Orgãos                                                                                      | i aiv                                                    | cena                                     | 3                                           |                      |                 |                        |                 |        |
| Escolha a Entida                                                   | de parceira ou o orgão responsável para                                                         | a obter informações sobre                                | os projetos.                             |                                             |                      |                 |                        |                 |        |
| Entidades Par                                                      | ceiras                                                                                          |                                                          |                                          |                                             |                      |                 |                        |                 |        |
| Parceira 1<br>Parceira 2<br>Parceira 3<br>Parceira 4<br>Parceira 5 |                                                                                                 |                                                          |                                          |                                             |                      |                 |                        |                 |        |
| Projeto 1                                                          |                                                                                                 |                                                          |                                          |                                             |                      |                 |                        |                 |        |
| Conta Analítica                                                    | [TS03] Conta Terceiro Setor - Prefeitura Lliège                                                 | • 🖸                                                      | Comissão                                 |                                             |                      |                 |                        |                 | • 🖸    |
| Modalidade do projeto<br>Órgão Responsável                         | Secretaria da Saúde                                                                             | - C                                                      | BSC                                      |                                             |                      |                 |                        |                 | - C    |
| Configurações Grup                                                 | bos de permissão                                                                                |                                                          |                                          |                                             |                      |                 |                        |                 |        |
| Gerente do Proieto                                                 | Liege ADM                                                                                       | -                                                        |                                          |                                             |                      |                 |                        |                 |        |
| Cliente                                                            | Parceira 1                                                                                      | -                                                        |                                          |                                             |                      |                 |                        |                 |        |
| <ul> <li>Dev<br/>para<br/>proj</li> <li>Orgãos Respo</li> </ul>    | re ser criada uma regra<br>a as parceiras, onde so<br>etos, evitando de exibi<br>nsáveis        | a para os <b>Órgã</b><br>omente devem<br>r todos os órgã | os Respor<br>ser exibido<br>ios existent | <b>isáveis</b> , as<br>is os órgãos<br>tes. | sim cor<br>s que tiv | no foi<br>/erem | será ela<br>n inserido | borado<br>os em | )      |
| Secretaria da<br>Secretaria de<br>Secretaria de<br>Secretaria de   | Saúde<br>Desenvolvimento Econômico e Sustenta<br>Desenvolvimento Social e Cidadania<br>Educação | bilidade                                                 |                                          |                                             |                      |                 |                        |                 |        |
| Projeto 1                                                          |                                                                                                 |                                                          |                                          |                                             |                      |                 |                        |                 |        |
| Conta Analítica                                                    | [TS03] Conta Terceiro Setor - Prefeitura Lliège                                                 | - 7                                                      | Comissão                                 |                                             |                      |                 |                        |                 | ·      |
| Modalidade do projeto                                              | Sacrataria da Dacagualuimente Sacrámico a Custostal <sup>100</sup>                              | <b>5</b> -                                               | BSC                                      |                                             |                      |                 |                        | -               | 2      |
| urgao kesponsavei                                                  | pecietaria de desenvolvimento Economico e Sustentabilio                                         | iaue 🝷 🖌                                                 |                                          |                                             |                      |                 |                        |                 |        |

Ao clicar sobre o Órgão o sistema deve realizar um filtro na mesma página, exibindo no grupo **Entidades Parceiras** somente os parceiros que possuem relação com o órgão selecionado.

| QLLIÈGE                                                                                                    | Portal Terceiro Setor                                                                                                    |
|----------------------------------------------------------------------------------------------------|----------------------------------------------------------------------------------------------------|
|                                                                                                    | <ul> <li>Orgãos Responsáveis</li> <li>Secretaria da Saúde<br/>Secretaria de Desenvolvimento Econômico e Sustentabilidade<br/>Secretaria de Desenvolvimento Social e Cidadania<br/>Secretaria da Educação</li> <li>Entidades Parceiras</li> </ul>                  |
|                                                                                                    | Parceira 4                                                                                                    |
| Projeto 1<br>Conta Analítica                                                                                                    | [TS03] Conta Terceiro Setor - Prefeitura Lliège -                                                                                                    |
| Órgão Responsável                                                                                                    | Secretaria da Educação C                                                                                                    |
| Configurações Grupo                                                                                                    | is de permissão                                                                                                    |
| Gerente do Projeto<br>Cliente                                                                                                    | Lliege ADM -<br>Parceira 4 -                                                                                                    |
| <ul> <li>Página da parcel<br/>As informações contidas<br/>(Essa página é exibida a</li> <li>1 Ícone = Foto do perfil</li> <li>2 Nome da Organização</li> <li>3 CNPJ da Organização</li> <li>Dados da Parceria</li> </ul> | ria<br>dentro desta página serão puxadas de campos de dentro do projeto:<br><u>o clicar no nome da parceira</u> )<br><b>do contato/cliente</b> (campo: image_1920)<br><b>= Nome do contato/cliente</b> (campo: partner_id)<br><b>= CNPJ cadastrado no cliente</b> |
| Associa                                                                                                    | a Organização:<br>ção Brasileira de Apoio a Saúde, a Cultura e a Educação - ABRASCE<br>2<br>3                                                                                                    |
| <ul> <li>4 Parceria = Nome do P</li> <li>5 Chamamento Público =</li> <li>6 Processo Administrativ</li> <li>7 Data de Assinatura = I</li> </ul>                                                                           | rojeto (campo: name)<br>= Chamamento Público (campo: será criado)<br>⁄o = Processo Administrativo (campo: será criado)<br>Data de Assinatura (campo: será criado)                                                                                                 |

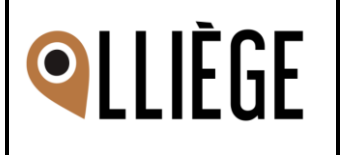

| 8 Orgão = Orgão Respons                                                                         | sável (campo: será criado                                                                      | o)                                           |                                                 |
|-------------------------------------------------------------------------------------------------|------------------------------------------------------------------------------------------------|----------------------------------------------|-------------------------------------------------|
| 9 Objeto = Descrição                                                                            |                                                                                                |                                              |                                                 |
| TERMO DE COLABORAÇÃO Nº 01/2020 - Re                                                            | sidência Inclusiva                                                                             |                                              |                                                 |
| Chamamento Público:                                                                             | Processo Administrativo:                                                                       | Data                                         | da Assinatura: 7                                |
| 04/2019 5                                                                                       | 138/2019                                                                                       | <b>6</b> 10/0 <sup>-</sup>                   | 1/2020                                          |
| Órgão:                                                                                          | 8                                                                                              |                                              |                                                 |
| DEPARTAMENTO DE PROMOÇÃO SOCIAL                                                                 |                                                                                                | 9                                            |                                                 |
| Objeto:                                                                                         |                                                                                                |                                              |                                                 |
| Serviço de proteção social especial de alta con<br>disponham de condições de autossustentabilid | Iplexidade – serviço de atendimento e acolhi<br>ade ou de retaguarda familiar, residência incl | mento para jovens e adultos com de<br>lusiva | eficiência, em situação de dependência, que não |
| 10 Valor total = Orcament                                                                       | 0                                                                                              |                                              |                                                 |
| 11 Remuneração Prevista                                                                         | para o Exercício = <b>Orçan</b>                                                                | nento                                        |                                                 |
| 12 Histórico de Remunerad                                                                       | ção de Exercícios Anterio                                                                      | res = Já executado                           | e filtrar por ano (campo:                       |
| Receita Executada) >> Na                                                                        | a exibição exibir como e                                                                       | está no exemplo "o                           | ano" e "valor referente a                       |
| receita executada neste a                                                                       | ano"                                                                                           |                                              |                                                 |
| Valor Total:                                                                                    |                                                                                                | Remun                                        | eração Prevista para o Exercício:               |
| R\$ 1.104.349,80                                                                                |                                                                                                | R\$ 401.                                     | 318,40                                          |
|                                                                                                 | (                                                                                              |                                              | 11                                              |
| Histórico de Remuneração de Ex<br>2021: RS 359 918 40                                           | ercicios Anteriores                                                                            |                                              | _                                               |
| 2020: R\$ 343.113,00                                                                            | 12                                                                                             |                                              |                                                 |
| Tehelee utilizedee vere v                                                                       |                                                                                                |                                              |                                                 |
| Tabelas utilizadas para p                                                                       | uxar os dados:                                                                                 |                                              |                                                 |
| Model = project project                                                                         |                                                                                                |                                              |                                                 |
| model – project_project                                                                         |                                                                                                |                                              |                                                 |
|                                                                                                 |                                                                                                |                                              |                                                 |
| Prestação de Cont                                                                               | as                                                                                             |                                              |                                                 |
| O layout do grid será altera                                                                    | ado, os novos campos ser                                                                       | rão listados abaixo:                         |                                                 |
| Data Prevista Para a Apresentação da<br>Prestação de Contas:                                    | Data da Apresentação Efetiva da<br>Prestação de Contas:                                        | Prazo Para Análise da<br>Administração:      | Resultado Conclusivo:                           |
| 01/03/2022                                                                                      | 01/03/2022                                                                                     | 15/03/2022                                   | Em análise                                      |
| 01/02/2022                                                                                      | 01/02/2022                                                                                     | 15/02/2022                                   | Em análise                                      |
|                                                                                                 |                                                                                                |                                              |                                                 |
|                                                                                                 |                                                                                                |                                              |                                                 |
| - Tarefa = Nome tarefa (ca                                                                      | ampo: name)                                                                                    |                                              |                                                 |
| - Data prevista de execu                                                                        | <b>ão =</b> Prazo Estimado (Co                                                                 | ontém dois campos (                          | que possibilitam o usuário                      |
| dizer qual data prevista pa                                                                     | ra conclusão)                                                                                  | •                                            |                                                 |
| - Data real executado = P                                                                       | razo Executado (Existem                                                                        | dois campos de dat                           | ta que são definidos a partir                   |
| do momento em que a tare                                                                        | efa entra no estágio <b>Em E</b>                                                               | <b>xecução</b> e quando                      | entra no estágio                                |
| Aguardando Aprovação.                                                                           | O período entre essas da                                                                       | atas é determinado c                         | o prazo de execução)                            |
| - Estágios = Status ( <u>cam</u> p                                                              | o: stage_id)                                                                                   |                                              |                                                 |
|                                                                                                 |                                                                                                | a avamala:                                   |                                                 |
| <ul> <li>comportamento deste gi</li> </ul>                                                      | iu deve ser semeinante a                                                                       | io exempio:                                  |                                                 |

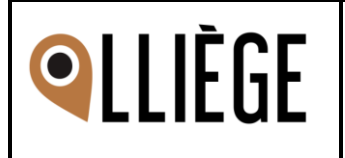

| Tarefas                                                                                        | Data Previs                                             | ta de Execução     | Data real                                                    | executado                         | Estágio                         |
|------------------------------------------------------------------------------------------------|---------------------------------------------------------|--------------------|--------------------------------------------------------------|-----------------------------------|---------------------------------|
|                                                                                                | Inicío                                                  | Fim                | Inicío                                                       | Fim                               |                                 |
| Tarefa 01                                                                                      | 13/09/2022                                              | 15/09/2022         | 14/09/2022                                                   | 17/09/2022                        | Em andamento                    |
| Tarefa 02                                                                                      |                                                         |                    |                                                              |                                   | Em andamento                    |
| Tarefa do projeto Terceiro Setor                                                               |                                                         |                    |                                                              |                                   | A fazer                         |
| As tarefas irão conter lir<br>direcionado para a pági                                          | nks de direcio<br>na da tarefa.<br>rum Blog Cursos      | Vagas Live Suppo   | Dara que ao usua                                             | ário clicar sob                   | tos Contatos + Gabriel Oliveira |
| 倄 / Tarefas / Tarefa do projeto Ter                                                            | ceiro Setor                                             |                    |                                                              |                                   | < >                             |
| Tarefa do projeto Terceiro Seto                                                                | <b>or</b> (#26)                                         |                    |                                                              |                                   | Status: Analisar                |
| Projeto: Terceiro Setor<br>Data: 02/09/2022                                                    |                                                         |                    |                                                              |                                   |                                 |
| Atribuído a<br>Geovanne Washington da Silva<br>Silva@lliege.com.br                             | 8                                                       |                    | Reportado por<br>Prefeitura Lliè<br>+55 11 29<br>Vision.test | ge<br>35-8880<br>te@lliege.com.br |                                 |
| Descrição / Despesas / <u>Mediçõe</u>                                                          | <u>5</u>                                                |                    |                                                              |                                   |                                 |
| Tabelas utilizadas para<br>model= project.task<br>➤ Histórico de Doe<br>Uma estrutura de pasta | <mark>a puxar os d</mark><br>cumentos<br>s deve ser cri | ados:<br>ada nesta | parte.                                                       |                                   |                                 |
| - Termo de Aditamento                                                                          |                                                         |                    |                                                              |                                   |                                 |
| - Termo de Colaboração                                                                         | D                                                       |                    |                                                              |                                   |                                 |
| - Edital de Chamamento<br>Histórico de Documentos:                                             | o Público                                               |                    |                                                              |                                   |                                 |
| O Termo de Aditamento                                                                          |                                                         |                    |                                                              |                                   |                                 |
| <ul> <li>Termo de Colaboração</li> </ul>                                                       |                                                         |                    |                                                              |                                   |                                 |
| O Edital de Chamamento                                                                         | Público                                                 |                    |                                                              |                                   |                                 |
| Os documentos serão ir                                                                         | nseridos nest                                           | as pastas a        | a partir do proieto                                          | o, do campo d                     | riado na guia                   |

**Documentos**, ou seja, serão puxadas de dentro do projeto para as pastas acima.

No Projeto será inserido o arquivo e em outro campo selecionado o tipo de documento, para determinar em qual pasta será inserido.

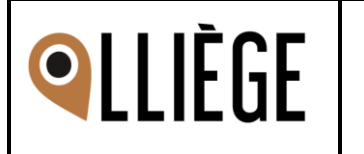

|                                                                                                    |                             | Documentos              | 1<br>Tasks               | Planilhas de Horas   |
|----------------------------------------------------------------------------------------------------|-----------------------------|-------------------------|--------------------------|----------------------|
| Projeto 1                                                                                                    |                             |                         |                          |                      |
| Nome das tarefas: Tasks                                                                                                    | -                           |                         |                          |                      |
| Configurações Documentos Grupos de permissão                                                                                                    |                             |                         |                          |                      |
| Tipos de documento Termo de Aditamento Termo de Aditamento                                                                                                    | Inserir documento     Envi  | ar 🗞                    |                          |                      |
| Termo de Colaboração<br>Edital de Charamento Público                                                                                                    |                             |                         |                          |                      |
|                                                                                                    | -                           |                         |                          |                      |
| E então, após a inclusão de arquivos o portal o                                                                                                    | deverá estar da s           | eguinte man             | eira                     |                      |
| Termo de Aditamento Pastas                                                                                                    | _                           |                         |                          |                      |
| Termo de Aditamento Residência Inclusiva 05/2022<br>Termo de Aditamento Residência Inclusiva 05/04/2022                                                                                                    |                             |                         |                          |                      |
| Termo de Aditamento Residência Inclusiva 2022<br>Termo de Aditamento Residência Inclusiva 2021                                                                                                    | - Arquivos                  |                         |                          |                      |
| Termo de Aditamento Residência Inclusiva 03/08/2020 - Cov<br>Termo de Aditamento Residência Inclusiva 09/04/2020                                                                                                    | id                          |                         |                          |                      |
| Termo de Colaboração                                                                                                    |                             |                         |                          |                      |
| Termo de Colaboração nº 01/2020 - Residência Inclusiva                                                                                                    |                             |                         |                          |                      |
| Edital de Chamamento Público                                                                                                    |                             |                         |                          |                      |
| Edital n°04/2019                                                                                                    |                             |                         |                          |                      |
|                                                                                                    |                             |                         |                          |                      |
| Atualmente, quando o usuário clica sobre o arc                                                                                                    | quivo é feito um c          | lownload.               |                          |                      |
| •                                                                                                    | Termo de Colaboração        |                         |                          |                      |
|                                                                                                    | <u>Termo de Colaboração</u> | nº 01/2020 - Resi       | dência Inclusiva         |                      |
| 0                                                                                                    | Edital de Chamamento        | Público                 |                          |                      |
|                                                                                                    |                             |                         |                          |                      |
| 😇 Termo de Colaborpdf 🔨                                                                                                    |                             |                         |                          |                      |
|                                                                                                    |                             |                         |                          |                      |
| para o módulo de <b>Documentos</b> , dentro do por                                                                                                    | tal.                        | vos o sistem            | a direcionar o           | o usuano             |
|                                                                                                    | Home Forum                  | E-Learning Live Support | Protocolo Balcão Eletrôr | ico Ouvidoria Entrar |
| Documentos                                                                                                    |                             |                         |                          |                      |
|                                                                                                    |                             |                         |                          |                      |
| Pesquisar                                                                                                    |                             |                         |                          |                      |
| - ▷ Parcerias<br>- □ Santa Casa de Misericórdia<br>- □ ▷ Proieto 1                                                                                                    |                             |                         |                          |                      |
| <ul> <li>Inglatin</li> <li>Implatin</li> <li>Implatin</li></ul> |                             |                         |                          |                      |
| (⊤) 🗁 Termo de Colaboração<br>(+) 🗁 Edital de Chamamento Público                                                                                                    |                             |                         |                          |                      |

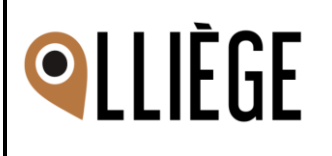

Dentro das pastas Termo de Aditamento, Termo de Colaboração e Edital, são os locais onde os arquivos ficarão armazenados.

Lembrando que, os arquivos ficarão disponíveis nos Documentos do portal somente para visualização e download. Já na parte interna, os arquivos também devem ser inseridos nas pastas, com a mesma estrutura apresentada acima, porém sem restrições de acessos/modificações.

As questões mencionadas acima tratam de informações do projeto que esse parceiro está relacionado/inserido. Se esse parceiro estiver inserido em mais de um projeto as informações devem se repetir, sempre organizando na forma vertical.

#### - Projeto: Termo de Colaboração N°01/2020

| ABRASCE                                                                                                    | Nome da Organização:<br>Associação Brasileira de                      | Apoio a Saúde, a Cultura e                                              | a Educação - ABRASCI                    | CN<br>E 09.                    | I <b>PJ da Organização:</b><br>.428.862/0001-94 |
|----------------------------------------------------------------------------------------------------|-----------------------------------------------------------------------|-------------------------------------------------------------------------|-----------------------------------------|--------------------------------|-------------------------------------------------|
| <b>Parceria:</b><br>TERMO DE COLABORAÇÃ                                                                                                | O Nº 01/2020 - Residência Inclus                                      | siva                                                                    |                                         |                                |                                                 |
| Chamamento Público:<br>04/2019                                                                                                    | 1                                                                     | Processo Administrativo:<br>138/2019                                    | C<br>1                                  | )ata da Assinatur<br>0/01/2020 | ra:                                             |
| Órgão:<br>DEPARTAMENTO DE PROI                                                                                                    | IOÇÃO SOCIAL                                                          |                                                                         |                                         |                                |                                                 |
| Objeto:<br>Serviço de proteção social e<br>disponham de condições de                                                                   | special de alta complexidade – se<br>autossustentabilidade ou de reta | erviço de atendimento e acolhime<br>guarda familiar, residência inclusi | nto para jovens e adultos cor<br>va     | n deficiência, em s            | situação de dependência, que não                |
| Valor Total:<br>R\$ 1.104.349,80                                                                                                    |                                                                       | Re                                                                      | muneração Prevista para o<br>401.318,40 | Exercício:                     |                                                 |
| Histórico de Remuneração<br>2021: R\$ 359.918,40<br>2020: R\$ 343.113,00<br>- <b>Projeto: Termo</b><br>Parceria:<br>TERMO DE FOMENTO I | de Exercícios Anteriores:<br>de Fomento Nº16                          | <u>/2018</u>                                                            |                                         |                                |                                                 |
| Chamamento Público:<br>03/2017                                                                                                    |                                                                       | Processo Administrativ<br>142/2017                                      | <b>70:</b>                              | Data d<br>10/01/2              | la Assinatura:<br>2020                          |
| Órgão:<br>DEPARTAMENTO DE PR                                                                                                    | ROMOÇÃO SOCIAL                                                        |                                                                         |                                         |                                |                                                 |
| Objeto:<br>Execução de projeto esp                                                                                                    | ortivo e de lazer e fomento de j                                      | política pública desportiva e de                                        | lazer.                                  |                                |                                                 |
| Valor Total:<br>R\$ 5.371.199,24                                                                                                    |                                                                       |                                                                         | Remuneração Previ<br>R\$ 1.570.318,78   | ista para o Exer               | cício:                                          |
| Histórico de Remunera<br>2021: R\$ 1.042.240,00<br>2020: R\$ 1.222.789,77<br>2019: R\$ 1.603.900,05<br>2018: R\$ 1.031.950,64          | ção de Exercícios Anteriores                                          | :                                                                       |                                         |                                |                                                 |

#### Na página do parceiro, na parte superior direta existe um recurso chamado Voltar para o Terceiro

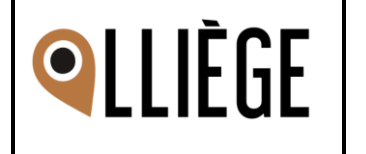

| Se                                                                                                    | tor.                                                                                                    | o setor |
|----------------------------------------------------------------------------------------------------|----------------------------------------------------------------------------------------------------|---------|
| Dados da Parceria                                                                                                    |                                                                                                    |         |
| Nome da Organização:<br>Associação Brasileira de Apoio a Saúde, a Culto                                                                                                   | CNPJ da Organização:<br>ura e a Educação - ABRASCE 09.428.862/0001-94                                            |         |
| Parceria:<br>TERMO DE COLABORAÇÃO Nº 01/2020 - Residência Inclusiva                                                                                                    |                                                                                                    |         |
| No lugar deste recurso deve ser criado um botão<br>Voltar para p                                                                                                    | o no mesmo local e com a mesma funcionalida<br>página inicial                                                    | de.     |
| O objetivo é ficar claro ao usuário utilidad                                                                                                    | e do mecanismo que ele tem para utilizar.                                                                        |         |
| Este botão também deve ser inserido na tela exib etc.) do grupo <b>Publicações</b>                                                                                        | ida ao clicar nas opções (Chamamento Públic                                                                      | C       |
| CASA BRANCA                                                                                                    | Home Forum E-Learning Live Support Protocolo Balcão Eletrônico Ouvidoria E                                       | intrar  |
| Documentos                                                                                                    | Voltar para página i                                                                                             | nicial  |
| Pesquisar                                                                                                    |                                                                                                    |         |
| Portal Terceiro Setor     Portal Terceiro Setor     Paccerias     Publicações     Dispensas     2022-0001 - Agricultura Familiar     2021-0003 - Catadores de Reciclaveis |                                                                                                    |         |
| O botão com a funcionalidade de levar o usuário p<br>da tarefa:                                                                                                    | para a tela inicial também deve ser inserido de                                                                  | ntro    |
| Home Eventos Forum Blog Cursos Vagas Live Support                                                                                                    | Agendamento Ouvidoria e-SIC Agendamentos Contatos 🕇 Gabriel Oli                                                  | veira   |
| 🏶 / Tarefas / Tarefa do projeto Terceiro Setor                                                                                                    | •                                                                                                    | < >     |
| Tarefa do projeto Terceiro Setor (#26)                                                                                                    | Status: 🔥                                                                                                    | alisar  |
| Projeto: Terceiro Setor<br>Data: 02/09/2022                                                                                                    | A iniciar Em execução Aguardando aprovação Recusado Aprovado / Finaliz                                           | tado    |
| Atribuído a<br>Geovanne Washington da Silva<br>☑ gsilva@Iliege.com.br                                                                                                    | Voltar para página é<br>Reportado por<br>Prefeitura Lliège<br>↓ +55 11 2935-8880<br>✓ vision.teste@lliege.com.br | icial _ |
| Descrição / Despesas / Medições                                                                                                    |                                                                                                    |         |
|                                                                                                    |                                                                                                    |         |

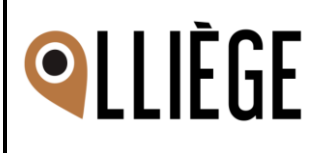

#### Prestação de Contas

As despesas serão inseridas na tarefa através da guia **Despesas**, e a estrutura que está sendo desenvolvida para a parte interna do sistema deve ser replicada para o portal.

|                                       | Home E                      | eventos I             | Forum     | Blog | Cursos      | Vagas  | Live Support | Agendam   | ento                             | Ouvidoria                                        | e-SIC              | Agendamentos        | Contatos | +          | Gabriel | Oliveira | - |
|---------------------------------------|-----------------------------|-----------------------|-----------|------|-------------|--------|--------------|-----------|----------------------------------|--------------------------------------------------|--------------------|---------------------|----------|------------|---------|----------|---|
| 🏦 / Tarefas                           | / Tarefa do                 | projeto T             | erceiro S | etor |             |        |              |           |                                  |                                                  |                    |                     |          |            |         | <        | > |
| Tarefa do pr                          | rojeto Tero                 | ceiro Se              | tor (#26  | )    |             |        |              |           |                                  |                                                  |                    |                     |          |            | Status: | Analisar |   |
| Projeto: Tercei<br>Data: 02/09/20     | ro Setor<br>)22             |                       |           |      |             |        |              |           |                                  |                                                  |                    |                     |          |            |         |          |   |
| <b>Atribuído a</b><br>Geovar<br>▼ gsi | nne Washing<br>Iva@Iliege.c | gton da Sil<br>com.br | lva       |      |             |        |              | Report    | ado po<br>Prefei<br>• +:<br>• vi | or<br>itura Lliège<br>55 11 2935<br>ision.teste( | -8880<br>Diliege.c | com.br              |          |            |         |          |   |
| Descrição /                           | Despesas                    | / Mediçõ              | ies       |      |             |        |              |           |                                  |                                                  |                    |                     |          |            |         |          |   |
| Data da Despesa                       | Rubrica de R                | Receita Orçao         | da        | N    | ome Rubrica | Orçada |              | Valor Rut | orica Orç                        | ada                                              | De                 | escrição da Despesa | v        | /alor da D | espesa) | Anexo    |   |
| 20/09/2022                            | Transporte                  |                       |           | ~    |             |        |              |           |                                  |                                                  |                    |                     |          |            |         | 7        | 1 |

Os arquivos anexados na tela anterior devem ser inseridos no módulo de Documentos na subpasta com o título da tarefa que estamos tratando, localizada na pasta **Prestação de Contas**.

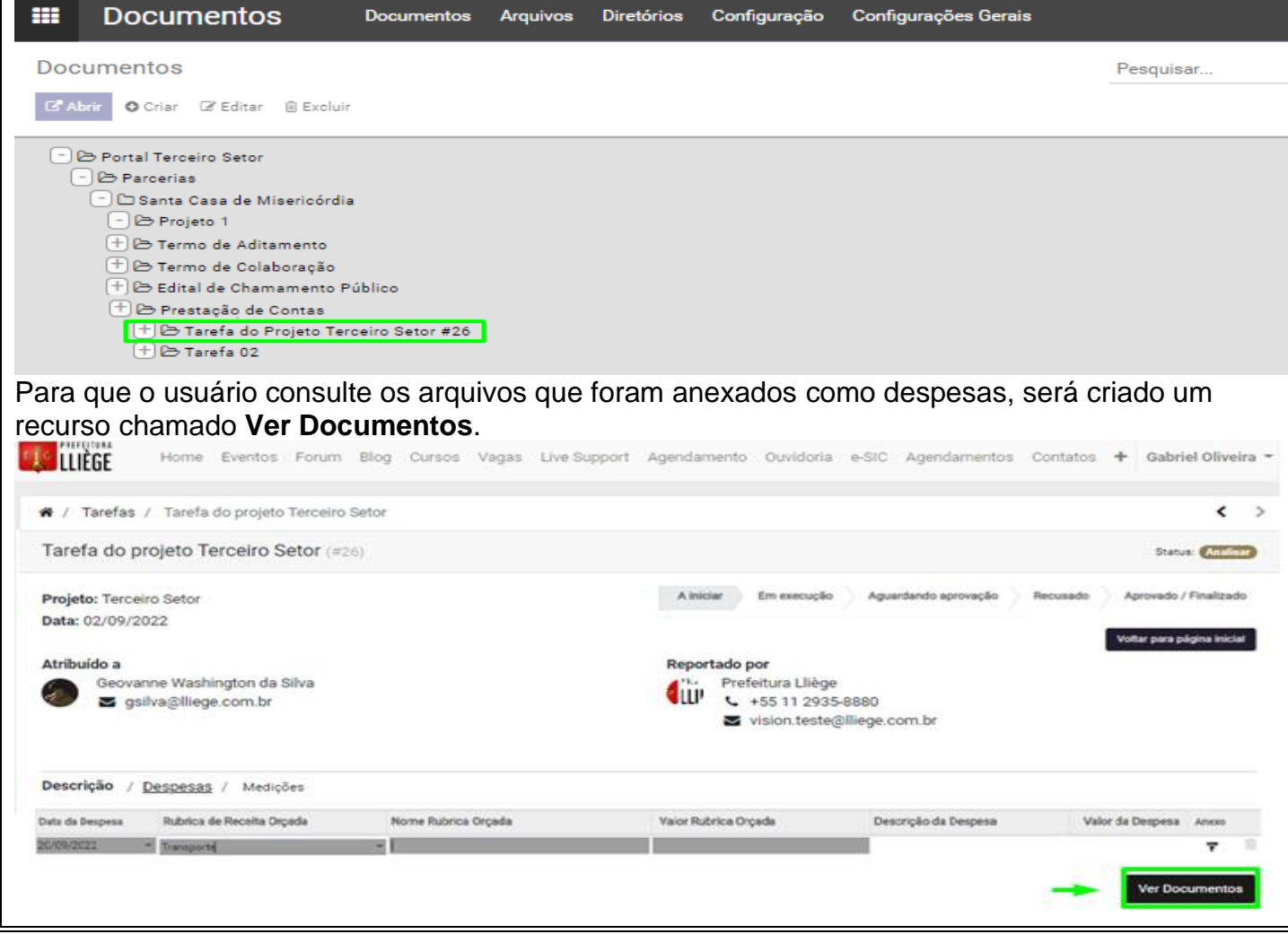

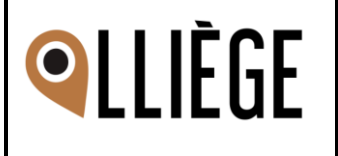

Ao clicar sobre esse botão, o sistema deve direcionar o usuário para o módulo de documentos no portal, aplicando um filtro para que seja aberta de forma automática a pasta com o nome da tarefa que o usuário está acessando com todos os arquivos anexados nessa tarefa.

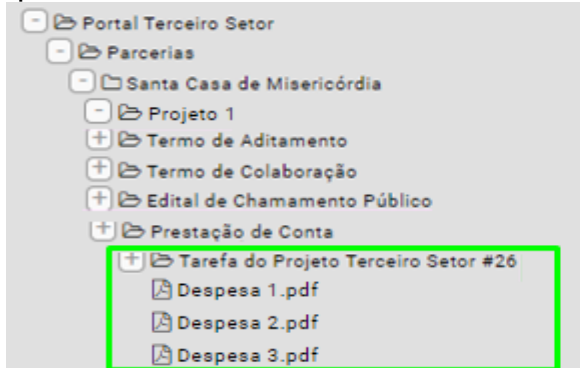

Na ocasião do usuário clicar neste botão e não tiver nenhum arquivo anexado junto a está tarefa, abrir pasta da tarefa mesmo assim, porém, consequentemente não irá ter conteúdo algum.

Dentro da tarefa deve ser criado uma barra para representar os estágios da tarefa. Algumas regras de permissões serão criadas para parametrizar quem irá ter acesso para mudança de status.

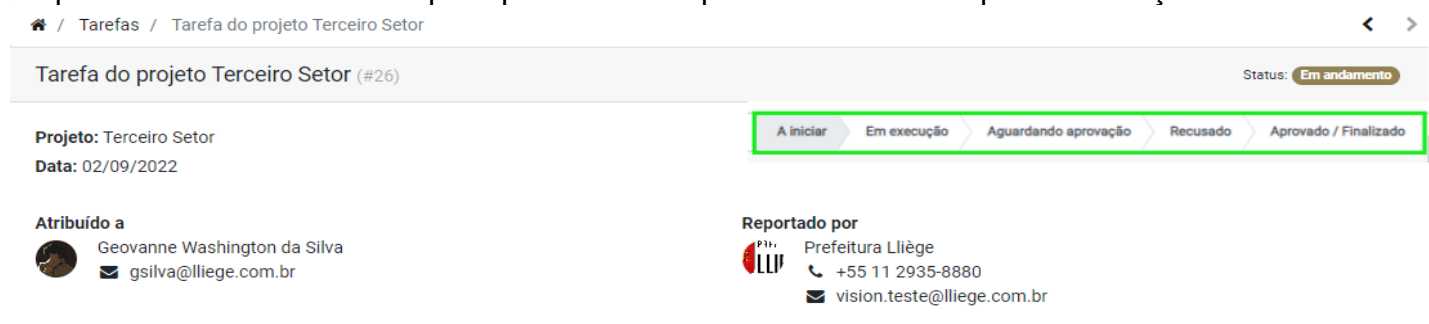

Os estágios estarão disponíveis para visualização para todos os usuários, logados ou não, parceiros ou não. Para o tipo de usuário parceiro (que será criado), será configurado para que ele consiga alterar a tarefa dentro dos estágios: **A Fazer – Em Execução - Aguardando Aprovação**.

As funcionalidades de editar e criar despesas somente estarão disponíveis nos 2 primeiros estágios (A iniciar e Em execução).

|                                                                                                    |                                                               | Tionic 1                                             | ventos                                        | rorum               | biog  | Garooo       | ragae    | Ene support | - igendanie                         |                                                                         |                             | 5                     |              |        |          | Gabrier Of   |           |
|----------------------------------------------------------------------------------------------------|---------------------------------------------------------------|------------------------------------------------------|-----------------------------------------------|---------------------|-------|--------------|----------|-------------|-------------------------------------|-------------------------------------------------------------------------|-----------------------------|-----------------------|--------------|--------|----------|--------------|-----------|
| Tarefa do projeto Terceiro Setor (#26)       Staus: An autorica of provação       Recusado       Aprovado / Fir         Projeto: Terceiro Setor       Data: 02/09/2022       A fazer       Em execução       Aguardando Aprovação       Aprovado / Fir         Atribuído a       Secovanne Washington da Silva       Secovanne Washington da Silva       Prefetura Lliège       + 55 11 2935-8880         Secovanne Washington da Silva       Secovanne Washington da Silva       Secovanne Washington da Silva       Secovanne Washington da Silva         Secovanne Washington da Silva       Secovanne Washington da Silva       Secovanne Washington da Silva       Secovanne Washington da Silva         Secovanne Washington da Silva       Secovanne Washington da Silva       Secovanne Washington da Silva       Secovanne Washington da Silva         Secovanne Washington da Silva       Secovanne Washington da Silva       Secovanne Washington da Silva       Secovanne Washington da Silva         Secovanne Washington da Silva       Secovanne Washington da Silva       Secovanne Washington da Silva       Secovanne Washington da Silva         Descrição       Despeas       Medições       Secovanne Washington da Despes       Valor da Despes         Data da Despeas       Rubrica Orçada       Valor Rubrica Orçada       Descrição da Despes       Valor da Despes                                                                                                    | 🍘 / Tarefas                                                   | / Tarefa do                                          | projeto <sup>-</sup>                          | Terceiro            | Setor |              |          |             |                                     |                                                                         |                             |                       |              |        |          |              | د >       |
| Projeto: Terceiro Setor       Afazer       Em execução       Aguardando Aprovação       Recusado       Aprovado / Fir         Data: 02/09/2022       Atribuído a       Reportado por       Perfeitura Lliège       Perfeitura Lliège       Perfeitura Ll | Tarefa do p                                                   | rojeto Ter                                           | ceiro Se                                      | etor (#2            | 6)    |              |          |             |                                     |                                                                         |                             |                       |              |        |          | Status: A    | alisar    |
| Descrição       / Despesas       / Medições         Vata da Despesa       Rubrica de Receita Orçada       Nome Rubrica Orçada       Valor Rubrica Orçada       Descrição da Despesa       Valor da Despesa       A                                                                                                    | Projeto: Terce<br>Data: 02/09/2                               | iro Setor<br>022                                     |                                               |                     |       |              |          |             |                                     | A fazer                                                                 | Em execu                    | ção Agua              | ardando Apro | ovação | Recusado | Aprovado / F | inalizado |
| Data da Despesa Rubrica de Receita Orçada Nome Rubrica Orçada Valor Rubrica Orçada Descrição da Despesa Valor da Despesa A                                                                                                    | Atribuído a<br>Geova<br>⊠gs                                   | nne Washin<br>ilva@lliege.                           | gton da S<br>com.br                           | ilva                |       |              |          |             | Reporta                             | <b>lo por</b><br>Prefeitura Llièg<br>↓ +55 11 293<br>✔ vision.testo     | je<br>35-8880<br>e@lliege.c | om.br                 |              |        |          |              |           |
| 0/00/0022 - T                                                                                                    | Atribuído a<br>Geova<br>⊆ gs<br>Descrição /                   | nne Washin<br>ilva@Iliege.<br><u>Despesas</u>        | gton da S<br>com.br<br>/ Mediç                | ilva<br>ões         |       |              |          |             | Reporta                             | lo por<br>Prefeitura Llièg<br>↓ +55 11 293<br>✔ vision.test             | je<br>85-8880<br>e@lliege.c | om.br                 |              |        |          |              |           |
| Interported Interported I                                                                                                    | Atribuído a<br>Geova<br>≅ gs<br>Descrição /<br>ata da Despesa | nne Washin<br>ilva@Iliege.<br>Despesas<br>Rubrica de | gton da S<br>com.br<br>/ Mediç<br>Receita Orç | ilva<br>.ões<br>ada | 8     | fome Rubrice | a Orçada |             | Reporta<br>Pili f<br>i<br>Valor Rub | lo por<br>irefeitura Llièç<br>+55 11 293<br>≤ vision.test<br>ica Orçada | je<br>35-8880<br>e@Iliege.c | om.br<br>Descrição da | a Despesa    |        | Valor    | da Despesa   | Anexo     |

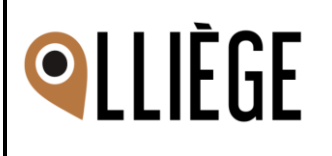

É importante ressaltar que, as configurações para os usuários acima serão para os usuários Parceiros, ou seja, aqueles que estiverem o CNPJ de algum parceiro vinculado a ele.

### 4. Estrutura de Pastas

A estrutura de pastas do módulo de Documentos será criada para a parte do sistema interno e replicado para o portal. Entretanto, no portal os usuários irão ter permissão somente para visualização e download dos arquivos.

<u>A estrutura deve ser criada ao instalar o módulo Terceiro Setor (com exceção das ações que precisam ser realizadas internamente para criação de novas pastas)</u>:

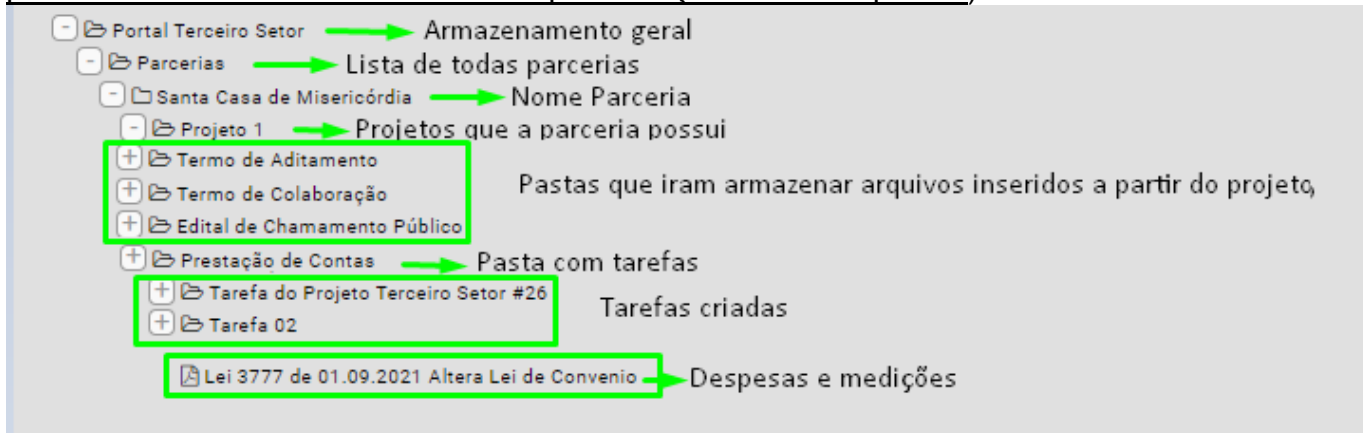

### 5. Perfis de usuários para o portal

No portal deve ser criado um tipo de usuário (parceiro) para visualizar as informações do menu terceiro setor, e algumas permissões específicas devem ser atribuídas a ele:

- Visualizar as tarefas e projetos do Terceiro Setor
- Incluir despesas e medições nas tarefas
- Mudança de estágio das tarefas
  - O portal deve ter algumas visualizações e permissões restritas para usuários que não estão logados:

(Para auxiliar no desenvolvimento desta solicitação, pode ser criado uma regra de validação utilizando o CNPJ da parceira, que está vinculado ao usuário. Caso o usuário logado esteja utilizando o CNPJ da parceira, ou for ADM Geral, exibir todas as opções de edição, inserção de documentos e envios de mensagens. Caso contrário, somente exibir as informações para leitura)

 Tarefas → Somente visualizar, sem permissão para alterar o status; adicionar despesas e medições

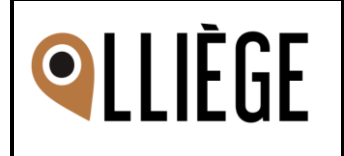

| <pre>vi Tarteta d' Tarteta do propeto Tencento Setor (vico)</pre>                                                                                                    | arefa do projeto Terceiro Setor (#26                                                                                           | Setor                                          |                                                   |                              |
|----------------------------------------------------------------------------------------------------|----------------------------------------------------------------------------------------------------|------------------------------------------------|---------------------------------------------------|------------------------------|
| arda do projeto Terceiro Sator (s20)                                                                                                    | arefa do projeto Terceiro Setor (#28                                                                                           |                                                |                                                   | <                            |
| <pre>inter Terceino sator:</pre>                                                                                                    |                                                                                                    | 5)                                             |                                                   | Status: (And                 |
| tin do do do do do do do do do do do do do                                                                                                    | rojeto: Terceiro Setor                                                                                                    |                                                | A iniciar Em execução Aguardando aprovação        | Recusado Aprovado / Finaliza |
| Periods a   Periods periods   Periods periods   Periods   Periods periods   Periods periods periods   Periods periods periods   Periods periods periods periods periods   Periods periods periods perio                                                                                                    | ata: 02/09/2022                                                                                                    |                                                |                                                   | Voltar para pégina inic      |
| ersing binding control                                                                                                    | tribuído a                                                                                                    |                                                | Reportado por                                     |                              |
|                                                                                                    | gsilva@lliege.com.br                                                                                                    |                                                | +55 11 2935-8880                                  |                              |
| escription   Eccesses   Medicade Departs Medicade Departs   Medicade Departs   Medicade D                                                                                                    |                                                                                                    |                                                | <ul> <li>Visiontestegunege.com.bit</li> </ul>     |                              |
| a da beerere and a financia dagada nove fuberica dagada da personge de de beerere and a da projecto da beerere and a da projecto Terceiro Setor (*26)<br>persona da da projecto Terceiro Setor (*26)<br>persona da da projecto Terceiro Setor (*26)<br>persona da da silva da beerere de da personge de la persona da personge de la persona da personge de la persona da silva da beerere da da projecto Terceiro Setor (*26)<br>persona da silva da beerere da da personge de la persona da personge de la persona da personge de la persona da silva da beerere da da persona da silva da beerere da da persona da silva da beerere da da persona da silva da beerere da da persona da silva da beerere da da persona da silva da beerere da da persona da silva da beerere da da persona da silva da beerere da da persona da silva da beerere da da persona da silva da beerere da da persona da silva da beerere da da persona da silva da beererere da da beererere da da beerererererere da da beerererererererererererererererererere                                                                                                    | escrição / Despesas / Medições                                                                                                 |                                                |                                                   |                              |
| Breacht       Image       Image                                                                                                    | a da Despesa Rubrica de Receita Orçada                                                                                         | Nome Rubrica Orçada                            | Vaior Rubrica Orçada Descrção da Despesa          | Valor da Despesa Anexo       |
| ter concerner<br>ter do projeto Terceiro Setor (#26)<br>ter concerner<br>ter 202092/2022<br>ter do a<br>seovarine Washington da Silva<br>© eovarine Washington da Silva<br>© eovaria de Gorine Blog Cursos Vagas Live Support Agendamento Ouvidoria edit G Agendamentos Contatos + Gabriel Oliveria +<br>Eoferes uma mensagem<br>© eovers uma mensagem                                                                                                    | 09/2022 - Transporté                                                                                                    | *                                              |                                                   | 7                            |
| refa do projeto Terceiro Setor (#26)<br>jete: Terceiro Setor<br>a: 02/09/2022:<br>bido a<br>Seovanne Washington da Silva<br>© seovanne Washington da Silva<br>© seovanne Washington da Silva<br>Washington da Silva<br>© seovanne Washington da Silva<br>© seovanne Washington da Silva<br>Washington da Silva<br>© seovanne Washington da Silva<br>Washington da Silva<br>© seovanne Mashington da Silva<br>Washington da Silva<br>© seovanne Washington da Silva<br>Washington da Silva<br>© seovanne Washington da Silva<br>Washington da Silva<br>© seovanne Washington da Silva<br>Washington da Silva<br>Washington da Silva<br>© seovanne Washington da Silva<br>Washington da Silva<br>Washington da Silva<br>© seovanne Mashington da Silva<br>Washington da Silva<br>Washington da Silva<br>© seovante Mashington da Silva<br>Washington da Silva<br>Washington da Silva<br>© seovante Mashington da Silva<br>© seovante Mashington da Silva<br>© seovante Mashington da Silva<br>© seovante Mashington da Silva<br>© seovante Mashington da Silva<br>© seovante Mashington da Silva<br>© seo                                                                                                    |                                                                                                    |                                                |                                                   | Ver Documento                |
| refa do projeto Terceiro Setor (#26)<br>jete: Terceiro Setor<br>a: 02/09/2022<br>buido a<br>Seovanne Washington da Silva<br>© galva@illiege.com.br<br>Perfeitura Liège<br>© 455 11 2935-8880<br>© vision.teste@illiege.com.br<br>Perfeitura Liège<br>© 455 11 2935-8880<br>© vision.teste@illiege.com.br<br>Perfeitura Liège<br>© 455 11 2935-8880<br>© vision.teste@illiege.com.br<br>Perfeitura Liège<br>0 00petive<br>Perfeitura Liège<br>0 00petive<br>0 00petive<br>0 00petive<br>0 00peti |                                                                                                    |                                                |                                                   | 30 <del>-</del>              |
| iete: Terceiro Sefor<br>ar 2020/2023<br>totada<br>© covanne Washington da Silva<br>■ gailva@illege.com.br<br>Perspesas / Medicães<br>terceiro de Mensagens -> retirar o input de envio de mensagen e os botões<br>Mene Eventos Forum Biog Oursos Vagas Like Support Agendamento Ouvidoris e-SiC Agendamentos Contatos + @abried Oliveira =<br>totada auto-<br>terceiro de Mensagens -> retirar o input de envio de mensagen e os botões<br>Mene Eventos Forum Biog Oursos Vagas Like Support Agendamento Ouvidoris e-SiC Agendamentos Contatos + @abried Oliveira =<br>totada auto-<br>terceiro de mensagem e comunicação<br>hum comentário até agos.<br>Escreva uma mensagem                                                                                                    | refa do projeto Terceiro Setor (#26)                                                                                           | )                                              |                                                   | Status: Ana                  |
| ac v2/09/2022       Contract of the service of the service of the serv                                                                                                    | ieto: Terceiro Setor                                                                                                    |                                                | A iniciar Em execução Aguardando aprovação        | Recusado Aprovado / Finaliz  |
| buido a<br>Secona Washington da Silva<br>■ silva@illiges.com.br<br>Prefettura Lige<br>Secona Lige ADM<br>Primeiro Objetivo<br>Primeiro Objetivo<br>Primeiro Obj                                                               | a: 02/09/2022                                                                                                    |                                                |                                                   |                              |
| Build a ginage       Image: Speed and Speed and Speed a                                                                                                    | 1                                                                                                    |                                                |                                                   | Voltar a tela ini            |
| gislva@illege.com.br    gislva@illege.com.br    exclaim    exclaim    (Medicalies    inera medida    (Medicalies    inera medida    (Medicalies    inera medida    (Medicalies)    inera medida    (Medicalies)    inera medida    (Medicalies)    inera medida    (Medicalies) (Medicalies)  (Medicalies)  (Medicalies) (Medicalies)  (Medicalies) (Medicalies)  (Medicalies)  (Medicalies) (Medicalies)  (Medicalies) (Medicalies) (Medicalies)  (Medicalies) (Medicalies) (Medicalies)  (Medicalies) (Medicalies)  (Medicalies) (Medicalies) (Medicalies)  (Medicalies) (Medicalies) (Medi                                                                                                    | Buido a<br>Geovanne Washington da Silva                                                                                        |                                                | Prefeitura Lliège                                 |                              |
|                                                                                                    | gsilva@lliege.com.br                                                                                                    |                                                | LLV +55 11 2935-8880                              |                              |
| scrição / Despess / Medições         de Proprietário       Objetivo         meia medida       Liege ADM         Primeiro Objetivo       Envio de Mensagens -> retirar o input de envio de mensagem e os botões         Memero De ventos Forum Blog Cursos Vages Live Support Agendamento Cuvidoria e SIC Agendamentos Contatos e Gabriel Oliveira e         Stórico de mensagem e comunicação         intur comentário até agora.                                                                                                    |                                                                                                    |                                                | vision.teste@lliege.com.br                        |                              |
| serição / Despesas Medicões de Proprietário Objetivo meria medida Ulege ADM Primeiro Objetivo                                                                                                    |                                                                                                    |                                                |                                                   |                              |
| Ide       Proprietário       Objetivo         meira medida       Liega ADM       Primeiro Objetivo         • Envoio de Mensagens -> retirar o input de envio de mensagem e os botões         • Liega ADM       Primeiro Ouvidoria e-SIC Agendamentos Contatos + Gabriel Oliveira +         stórico de mensagem e comunicação         shum comentário até agora.                                                                                                    | scrição / Despesas / <u>Medições</u>                                                                                           |                                                |                                                   |                              |
| teira media Liege ADM     Primeiro Objetivo      Home Eventos Forum Blog Cursos Vages Live Support Agendamento Ouvidoria e-SIC Agendamentos Contatos + Gabriel Oliveira +   Contacto agendamento ade agone.     Socreva uma mensagem                                                                                                    | lo                                                                                                    | Proprietário                                   | Objetivo                                          |                              |
| Envio de Mensagens      retirar o input de envio de mensagem e os botões     More Eventos Form Blog Cursos Vagas Live Support Agendamento Ouvidoria e SiC Agendamentos Contatos      obriel Oliveira                                                                                                    | neira medida                                                                                                    | Lliege ADM                                     | Primeiro Objetivo                                 |                              |
| Escreva uma mensagem                                                                                                    | Envio de Mensadens                                                                                                    |                                                | ort Agendamento Quvidoria e-SIC Agendamentos Cont | atos 🕇 Gabriel Oliveira 👻    |
| Escreva uma mensagem                                                                                                    | Envio de Mensagens     Elifere Home Eventos Forum B     Stórico de mensagem e comun hum comentário até agora.                  | ilog Cursos Vagas Live Suppo<br><b>licação</b> |                                                   |                              |
|                                                                                                    | Envio de Mensagens     Home Eventos Forum B     stórico de mensagem e comun hum comentário até agora.                          | ilog Cursos Vagas Live Suppo<br><b>licação</b> |                                                   |                              |
|                                                                                                    | Envio de Mensagens     Home Eventos Forum B     stórico de mensagem e comun hum comentário até agora.                          | ilog Cursos Vagas Live Suppo                   |                                                   |                              |
|                                                                                                    | Envio de Mensagens     Home Eventos Forum B     Stórico de mensagem e comur hum comentário até agora.                          | ilog Cursos Vagas Live Suppo                   |                                                   |                              |
|                                                                                                    | Envio de Mensagen:     Home Eventos Forum B     stórico de mensagem e comur hum comentário até agora.     Escreva uma mensagem | ilog Cursos Vagas Live Suppo                   |                                                   |                              |
|                                                                                                    | Envio de Mensagens     Home Eventos Forum B     stórico de mensagem e comur unum comentário até agora.                         | ilog Cursos Vagas Live Suppo                   |                                                   |                              |
|                                                                                                    | Envio de Mensagens     Home Eventos Forum B     stórico de mensagem e comur uhum comentário até agora.                         | ilog Cursos Vagas Live Suppo                   |                                                   |                              |
|                                                                                                    | Envio de Mensagens     Home Eventos Forum E  stórico de mensagem e comur hum comentário até agora.  Escreva uma mensagem       | ilog Cursos Vagas Live Suppo                   |                                                   |                              |
|                                                                                                    | Envio de Mensagens     Home Eventos Forum E  stórico de mensagem e comur  hum comentário até agora.  Escreva uma mensagem      | ilog Cursos Vagas Live Suppo                   |                                                   |                              |
|                                                                                                    | Envio de Mensagen:     Home Eventos Forum E  stórico de mensagem e comur  uhum comentário até agora.  Escreva uma mensagem     | ilog Cursos Vagas Live Suppo                   |                                                   |                              |
|                                                                                                    | Envio de Mensagens     Home Eventos Forum E  stórico de mensagem e comur  hum comentário até agora.  Escreva uma mensagem      | ilog Cursos Vagas Live Suppo                   |                                                   |                              |
|                                                                                                    | Envio de Mensagen:     Home Eventos Forum E  stórico de mensagem e comur hum comentário até agora.  Escreva uma mensagem       | ilog Cursos Vagas Live Suppo                   |                                                   |                              |

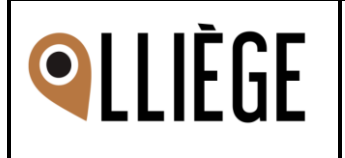

| arefa da grojeto Terceiro Setor (vzo) vere Carro<br>region: Setor Setor Setor (vzo)<br>ecourance Vashington da Sha<br>■ gailva gillege com br<br>■ gailva gillege com br<br>■ setigião<br>= setigião<br>= to Conjult 5 di manared in the pateform is the property of the corrobung subtrat and patterns.                                                                                                    | / Medições / Tarefa do projeto Terceiro Setor                                                          | <                                                                                        |
|----------------------------------------------------------------------------------------------------|----------------------------------------------------------------------------------------------------|------------------------------------------------------------------------------------------|
| egina curve of source<br>tar source of source<br>tar source of source<br>tar source of source<br>the source of the source of the contributing source of and contributing source of and contributing source of and contributing source of and contributing source of and contributing source of and contributing source of and contributing source of and contributing source of and contributing source of and contributing source of and contributing source of the contributing source of and contributing source of the contributing source of and contributing source of and contributing source of and contributing source of the contributing source of and contributing source of and contri | arefa do projeto Terceiro Setor (#26)                                                                  | Status: Analisar                                                                         |
| me une une une une une une une une une un                                                                                                    | ojeto: Terceiro Setor                                                                                  |                                                                                          |
| ritude of<br>econome Valingtion du Silvs<br>■ gibly gillingte combr<br>secrição<br>At 2 Capyleft & All material in the platform to the property of the combusting authors and partner.                                                                                                    | ita: 02/09/2022                                                                                        |                                                                                          |
| serição                                                                                                    | ribuído a<br>Geovanne Washington da Silva<br>◙ gsilva@lliege.com.br                                    | Reportado por<br>Prefeitura Lliège<br>↓ +55 11 2935-8880<br>☑ vision.teste@lliege.com.br |
| et & Copyleft © All meterial in this platform is the property of the contributing authors and partners.                                                                                                    | scrição                                                                                                |                                                                                          |
| tr & Copyleft & Alf material in this platform is the property of the contributing authors and partners.                                                                                                    |                                                                                                    |                                                                                          |
| the 2 Copyleft Φ Alf material in this platform is the property of the contributing authors and partners.                                                                                                    |                                                                                                    |                                                                                          |
| ht & Capyleft & All material in this platform is the property of the contributing authors and partners.                                                                                                    |                                                                                                    |                                                                                          |
| the 2 Copyleft © All material in this platform is the property of the contributing authors and partners.                                                                                                    |                                                                                                    |                                                                                          |
|                                                                                                    |                                                                                                    |                                                                                          |
|                                                                                                    | Int & Copyleft $\circledast$ All material in this platform is the property of the contributing authors | s and partners.                                                                          |
|                                                                                                    | ht & Copyleft $\circledast$ All material in this platform is the property of the contributing authors  | s and partners. powered by QULL © 2014-2021                                              |
|                                                                                                    | ht & Copyleft © All material in this platform is the property of the contributing authors              | s and partners.                                                                          |
|                                                                                                    | ht & Copyleft © All material in this platform is the property of the contributing authors              | s and partners.                                                                          |
|                                                                                                    | ht & Copyleft © All material in this platform is the property of the contributing authors              | s and partners.                                                                          |
|                                                                                                    | ht & Copyleft © All material in this platform is the property of the contributing authors              | s and partners.                                                                          |
|                                                                                                    | ht & Copyleft © All material in this platform is the property of the contributing authors              | s and partners.                                                                          |
|                                                                                                    | ht & Copyleft © All material in this platform is the property of the contributing authors              | s and partners.                                                                          |
|                                                                                                    | ht & Copyleft © All material in this platform is the property of the contributing authors              | s and partners.                                                                          |
|                                                                                                    | ht & Copyleft © All material in this platform is the property of the contributing authors              | s and partners.                                                                          |
|                                                                                                    | ht & Copyleft © All material in this platform is the property of the contributing authors              | s and partners.                                                                          |
|                                                                                                    | ht & Copyleft © All material in this platform is the property of the contributing authors              | s and partners.                                                                          |
|                                                                                                    | ht & Copyleft © All material in this platform is the property of the contributing authors              |                                                                                          |
|                                                                                                    | ht & Copyleft © All material in this platform is the property of the contributing authors              | s and partners.                                                                          |

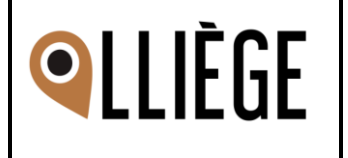

# Validação do Produto desenvolvido

- 1. Homologação da especificação
- 2. Homologação Especificação (Final)

# **Comentários Adicionais**

- 3. Comentários do(s) Usuário(s)
- 4. Comentários do(s) Analista(s)
- 5. Comentários do(s) Desenvolvedor(es)

## Nomes dos sistemas desenvolvidos